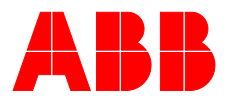

### ABB MEASUREMENT & ANALYTICS | INTERFACE DESCRIPTION | COM/FSS400/FSV400/ETHERNET-APL-EN REV. A

# SwirlMaster FSS400, VortexMaster FSV400

Swirl and Vortex flowmeter

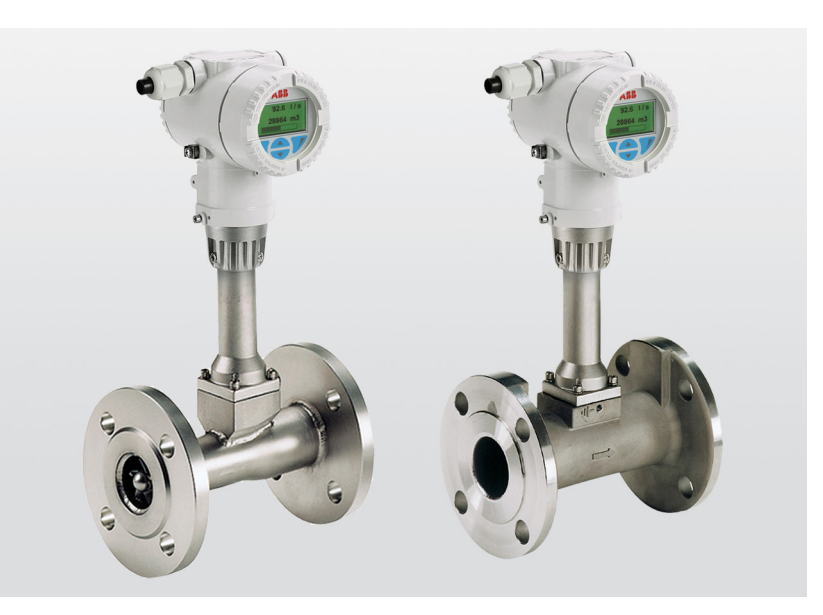

PROFINET<sup>®</sup>, Modbus TCP<sup>®</sup> protocol Valid from software version 01.00.00

## Measurement made easy

SwirlMaster FSS430, FSS450 VortexMaster FSV430, FSV450

## Introduction

This manual describes how to configure an Modbus® TCP connection for the following swirl and vortex flowmeters:

• SwirlMaster FSS430, FSS450 • VortexMaster FSV430, FSV450

## Additional Information

Additional documentation on SwirlMaster FSS400. VortexMaster FSV400 is available for download free of charge at www.abb.com/flow. Alternatively simply scan this code:

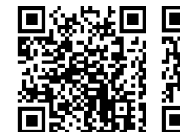

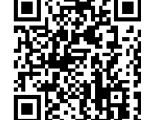

FSV450

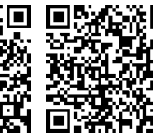

FSV430

FSS430

FSS450

## Table of contents

| 1 | Safety                                                                                                    | 3                                                                                                    |
|---|----------------------------------------------------------------------------------------------------|----------------------------------------------------------------------------------------------------|
|   | General information and instructions                                                                                                    | 3                                                                                                    |
|   | Cyber security disclaimer                                                                                                    | 4                                                                                                    |
|   | ABB Defense in depth strategy and sytem hardenin                                                                                                    | g. 4                                                                                                    |
|   | Software downloads                                                                                                    | 5                                                                                                    |
|   | Further documents                                                                                                    | 5                                                                                                    |
|   | Manufacturer's address                                                                                                    | 5                                                                                                    |
| 2 | Currented Ethernet beend communication                                                                                                    |                                                                                                    |
| 2 | supported Ethernet-based communication                                                                                                    | e                                                                                                    |
|   |                                                                                                    | <b>0</b>                                                                                                    |
|   | PROFINE I S                                                                                                    | 0                                                                                                    |
|   | Modbus <sup>o</sup> TCF                                                                                                    | 0<br>6                                                                                                    |
|   | Security                                                                                                    | 0<br>6                                                                                                    |
|   | Secured protocols                                                                                                    | 6                                                                                                    |
|   | Unsecured protocols                                                                                                    | 6                                                                                                    |
|   | Unseculeu protocols                                                                                                    | 0                                                                                                    |
| 3 | Installation                                                                                                    | 7                                                                                                    |
|   | Devices with Ethernet APL™ communication                                                                                                    | 7                                                                                                    |
|   | Terminal layout                                                                                                    | 7                                                                                                    |
|   | Ethernet-APL™ network topology                                                                                                    | 8                                                                                                    |
|   |                                                                                                    | ~                                                                                                    |
| 4 | Menu Structure in HMI                                                                                                    | 9                                                                                                    |
|   | Parameter descriptions                                                                                                    | 9                                                                                                    |
|   | Menu: Communication for devices with                                                                                                    | 0                                                                                                    |
|   | Ethemet-APL communication                                                                                                    | 9                                                                                                    |
|   | Pacia Satura                                                                                                    | 11                                                                                                    |
|   | Basic Setup                                                                                                    | 11                                                                                                    |
| 5 | Basic Setup<br>Webserver for device configuration                                                                                                    | 11<br><b>. 12</b>                                                                                                    |
| 5 | Basic Setup<br>Webserver for device configuration<br>Introduction                                                                                                    | 11<br><b>. 12</b><br>12                                                                                                    |
| 5 | Basic Setup<br>Webserver for device configuration<br>Introduction<br>Flowmeter settings                                                                                                    | 11<br><b>12</b><br>12<br>12                                                                                                    |
| 5 | Basic Setup<br>Webserver for device configuration<br>Introduction<br>Flowmeter settings<br>Computer settings                                                                                                    | 11<br><b>12</b><br>12<br>12<br>12                                                                                                    |
| 5 | Basic Setup<br>Webserver for device configuration<br>Introduction<br>Flowmeter settings<br>Computer settings<br>Password protection                                                                                                    | 11<br>12<br>12<br>12<br>12<br>12                                                                                                    |
| 5 | Basic Setup<br>Webserver for device configuration<br>Introduction<br>Flowmeter settings<br>Computer settings<br>Password protection<br>Change the password                                                                                                    | 11<br>12<br>12<br>12<br>12<br>12<br>12                                                                                                    |
| 5 | Basic Setup<br>Webserver for device configuration<br>Introduction<br>Flowmeter settings<br>Computer settings<br>Password protection<br>Change the password<br>Webpage certificates                                                                                                    | 11<br>12<br>12<br>12<br>12<br>12<br>12<br>12<br>12                                                                                                    |
| 5 | Basic Setup<br>Webserver for device configuration<br>Introduction<br>Flowmeter settings<br>Computer settings<br>Password protection<br>Change the password<br>Webpage certificates<br>Upload your own certificate                                                                                                    | 11<br>12<br>12<br>12<br>12<br>12<br>12<br>12<br>13<br>13                                                                                                    |
| 5 | Basic Setup<br>Webserver for device configuration<br>Introduction<br>Flowmeter settings<br>Computer settings<br>Password protection<br>Change the password<br>Webpage certificates<br>Upload your own certificate<br>Intermediate CA                                                                                                    | 11<br>12<br>12<br>12<br>12<br>12<br>12<br>12<br>13<br>13<br>13                                                                                                    |
| 5 | Basic Setup<br>Webserver for device configuration<br>Introduction<br>Flowmeter settings<br>Computer settings<br>Password protection<br>Change the password<br>Webpage certificates<br>Upload your own certificate<br>Intermediate CA<br>Generate a certificate                                                                                                    | 11<br>12<br>12<br>12<br>12<br>12<br>12<br>13<br>13<br>13<br>13                                                                                                    |
| 5 | Basic Setup<br>Webserver for device configuration<br>Introduction<br>Flowmeter settings<br>Computer settings<br>Password protection<br>Change the password<br>Webpage certificates<br>Upload your own certificate<br>Intermediate CA<br>Generate a certificate<br>Using the web server                                                                                                    | 11<br>12<br>12<br>12<br>12<br>12<br>12<br>13<br>13<br>13<br>13<br>13                                                                                                    |
| 5 | Basic Setup                                                                                                    | 11<br>12<br>12<br>12<br>12<br>12<br>12<br>12<br>13<br>13<br>13<br>13<br>14<br>14                                                                                                    |
| 5 | Basic Setup                                                                                                    | 11<br>12<br>12<br>12<br>12<br>12<br>12<br>12<br>13<br>13<br>13<br>13<br>14<br>14<br>14                                                                                                    |
| 5 | Basic Setup                                                                                                    | 11<br>12<br>12<br>12<br>12<br>12<br>12<br>12<br>13<br>13<br>13<br>13<br>13<br>14<br>14<br>14<br>15                                                                                                    |
| 5 | Basic Setup<br>Webserver for device configuration<br>Introduction<br>Flowmeter settings<br>Computer settings<br>Password protection<br>Change the password<br>Webpage certificates<br>Upload your own certificate<br>Intermediate CA<br>Generate a certificate<br>Using the web server<br>Main page<br>Overview<br>Device settings<br>Software update                                                                                                    | 11<br>12<br>12<br>12<br>12<br>12<br>12<br>13<br>13<br>13<br>13<br>13<br>14<br>14<br>14<br>15<br>15                                                                                                    |
| 5 | Basic Setup<br>Webserver for device configuration<br>Introduction<br>Flowmeter settings<br>Computer settings<br>Password protection<br>Change the password<br>Webpage certificates<br>Upload your own certificate<br>Intermediate CA<br>Generate a certificate<br>Using the web server<br>Main page<br>Overview<br>Device settings<br>Software update<br>Diagnostics                                                                                                    | 11<br>12<br>12<br>12<br>12<br>12<br>12<br>13<br>13<br>13<br>13<br>13<br>14<br>14<br>14<br>15<br>15<br>16                                                                                                    |
| 5 | Basic Setup                                                                                                    | 11<br>12<br>12<br>12<br>12<br>12<br>12<br>13<br>13<br>13<br>13<br>13<br>13<br>13<br>14<br>14<br>15<br>15<br>16<br>17                                                                                                    |
| 5 | Basic Setup<br>Webserver for device configuration<br>Introduction<br>Flowmeter settings<br>Computer settings<br>Password protection<br>Change the password<br>Webpage certificates<br>Upload your own certificate<br>Upload your own certificate<br>Using the web server<br>SSL Certificate management<br>User management | 11<br>12<br>12<br>12<br>12<br>12<br>12<br>12<br>13<br>13<br>13<br>13<br>13<br>13<br>13<br>14<br>14<br>14<br>15<br>15<br>16<br>17<br>12<br>12<br>12<br>12<br>12<br>12<br>12<br>12<br>12<br>12<br>12<br>12<br>12<br>12<br>12<br>12<br>12<br>12<br>12<br>12<br>12<br>12<br>12<br>13<br>13<br>13<br>13<br>14<br>14<br>14<br>13<br>13<br>14<br>14<br>14<br>14<br>14<br>14<br>14<br>14<br>14<br>14<br>14<br>14<br>14<br>14<br>14<br>14<br>14<br>14<br>15<br>15<br>16<br>17<br>17<br> |
| 5 | Basic Setup<br>Webserver for device configuration<br>Introduction<br>Flowmeter settings<br>Computer settings<br>Password protection<br>Change the password<br>Webpage certificates<br>Upload your own certificate<br>Upload your own certificate<br>Upload your own certificate<br>Upload your own certificate<br>Upload your own certificate<br>Upload your own certificate<br>Upload your own certificate<br>Upload your own certificate<br>Upload your own certificate<br>Upload your own certificate<br>Upload your own certificate<br>Upload your own certificate<br>Upload your own certificate<br>Diagnostics<br>SSL Certificate management<br>Downloads                                                                                                    | 11<br>12<br>12<br>12<br>12<br>12<br>12<br>12<br>12<br>13<br>13<br>13<br>13<br>13<br>13<br>13<br>13<br>13<br>14<br>14<br>14<br>15<br>16<br>17<br>17<br>17<br>17<br>17<br>17<br>12<br>12<br>12<br>12<br>12<br>12<br>12<br>12<br>12<br>12<br>12<br>12<br>12<br>12<br>12<br>12<br>12<br>12<br>12<br>12<br>12<br>12<br>13<br>13<br>13<br>13<br>13<br>14<br>14<br>14<br>14<br>14<br>14<br>14<br>14<br>14<br>15<br>15<br>17<br>17                                                                                                    |
| 5 | Basic Setup                                                                                                    | 11<br>12<br>12<br>12<br>12<br>12<br>12<br>12<br>13<br>13<br>13<br>13<br>13<br>13<br>13<br>14<br>14<br>14<br>15<br>16<br>17<br>17<br>17<br>17<br>12<br>12<br>12<br>12<br>12<br>12<br>12<br>12<br>12<br>12<br>12<br>12<br>12<br>12<br>12<br>12<br>12<br>13<br>13<br>13<br>14<br>14<br>14<br>14<br>17<br>17                                                                                                    |
| 5 | Basic Setup<br>Webserver for device configuration<br>Introduction<br>Flowmeter settings<br>Computer settings<br>Password protection<br>Change the password<br>Webpage certificates<br>Upload your own certificate<br>Intermediate CA<br>Generate a certificate<br>Using the web server<br>Main page<br>Overview<br>Device settings<br>Software update<br>Diagnostics<br>SSL Certificate management<br>User management<br>Downloads<br>Verification<br>Device Parameter Upload                                                                                                    | 11<br>12<br>12<br>12<br>12<br>12<br>12<br>12<br>13<br>13<br>13<br>13<br>13<br>13<br>13<br>14<br>14<br>14<br>15<br>16<br>17<br>17<br>17<br>17<br>17<br>12<br>12<br>12<br>12<br>12<br>12<br>12<br>12<br>12<br>12<br>12<br>12<br>12<br>12<br>12<br>12<br>12<br>12<br>12<br>13<br>13<br>13<br>14<br>14<br>14<br>14<br>14<br>14<br>14<br>14<br>14<br>14<br>15<br>15<br>17<br>17                                                                                                    |

| PROFINET® interface                                  | 18                  |
|------------------------------------------------------|---------------------|
| PROFINET <sup>®</sup> over Ethernet APL <sup>™</sup> | 18                  |
| Additional Ethernet communications protocols         | 19                  |
| PROFINET® communication                              | 19                  |
| Device profiles                                      | 19                  |
| Supported standards and protocols                    | 19                  |
| IP address setting                                   | 19                  |
| IP address and PROFINET® name setting with DC        | P19                 |
| Data structure                                       | 20                  |
| Data Structure defined by PA Profile 4.02            |                     |
| (PA Profile 0xB330)                                  | 20                  |
| Data Structure defined by manufacturer specific      |                     |
| (ABB 0x3439)                                         | 20                  |
| Definition of INPUT_SELECTOR                         | 21                  |
| Modbus TCP® interface                                | 22                  |
| Register table overview                              | 22                  |
| Input Coils                                          | 22                  |
| Input Registers                                      | 22                  |
| Holding Registers                                    | 22                  |
| Register table description                           | 23                  |
| Input Coils                                          | 23                  |
| Input register                                       | 24                  |
| Holding register                                     | 34                  |
|                                                      | PROFINET® interface |

## 1 Safety

### General information and instructions

These instructions are an important part of the product and must be retained for future reference.

Installation, commissioning, and maintenance of the product may only be performed by trained specialist personnel who have been authorized by the plant operator accordingly. The specialist personnel must have read and understood the manual and must comply with its instructions.

For additional information or if specific problems occur that are not discussed in these instructions, contact the manufacturer. The content of these instructions is neither part of nor an amendment to any previous or existing agreement, promise or legal relationship.

Modifications and repairs to the product may only be performed if expressly permitted by these instructions.

Information and symbols on the product must be observed. These may not be removed and must be fully legible at all times. The operating company must strictly observe the applicable national regulations relating to the installation, function testing, repair and maintenance of electrical products.

The following interface description is a supplement to the operating instruction of the SwirlMaster FSS4xx and VortexMaster FSV4xx.

The safety instructions it includes are valid and must be observed.

These instructions offer additional information about the supported PROFINET<sup>®</sup> and Modbus TCP<sup>®</sup> functionalities and gives information about the configuration.

This description applies to the entire SwirlMaster and VortexMaster series FSx4xx.

## ... 1 Safety

information.

## Cyber security disclaimer

This product is designed to be connected to and to communicate information and data via a network interface. It is operator's sole responsibility to provide and continuously ensure a secure connection between the product and your network or any other network (as the case may be). Operator shall establish and maintain any appropriate measures (such as but not limited to the installation of firewalls, application of authentication measures, encryption of data, installation of anti-virus programs, etc.) to protect the product, the network, its system and the interface against any kind of security breaches, unauthorized access, interference, intrusion, leakage and/or theft of data or information. ABB and its affiliates are not liable for damages and/or losses related to such security breaches, any unauthorized access, On <u>www.abb.com/cybersecurity</u> under 'Additional resources', 'Alerts and notifications' you will find notifications about newly discovered software vulnerabilities. It is recommended that you visit this website regularly and activate 'Subscribe to email alerts' to receive email notifications about 'ABB cyber security alerts and notifications'.

### ABB Defense in depth strategy and sytem hardening

interference, intrusion, leakage and/or theft of data or

For more information about cyber security offering from ABB, system hardening and defense in depth please refer to ABB's cyber security web page:

solutions.abb/industrial-cyber-security

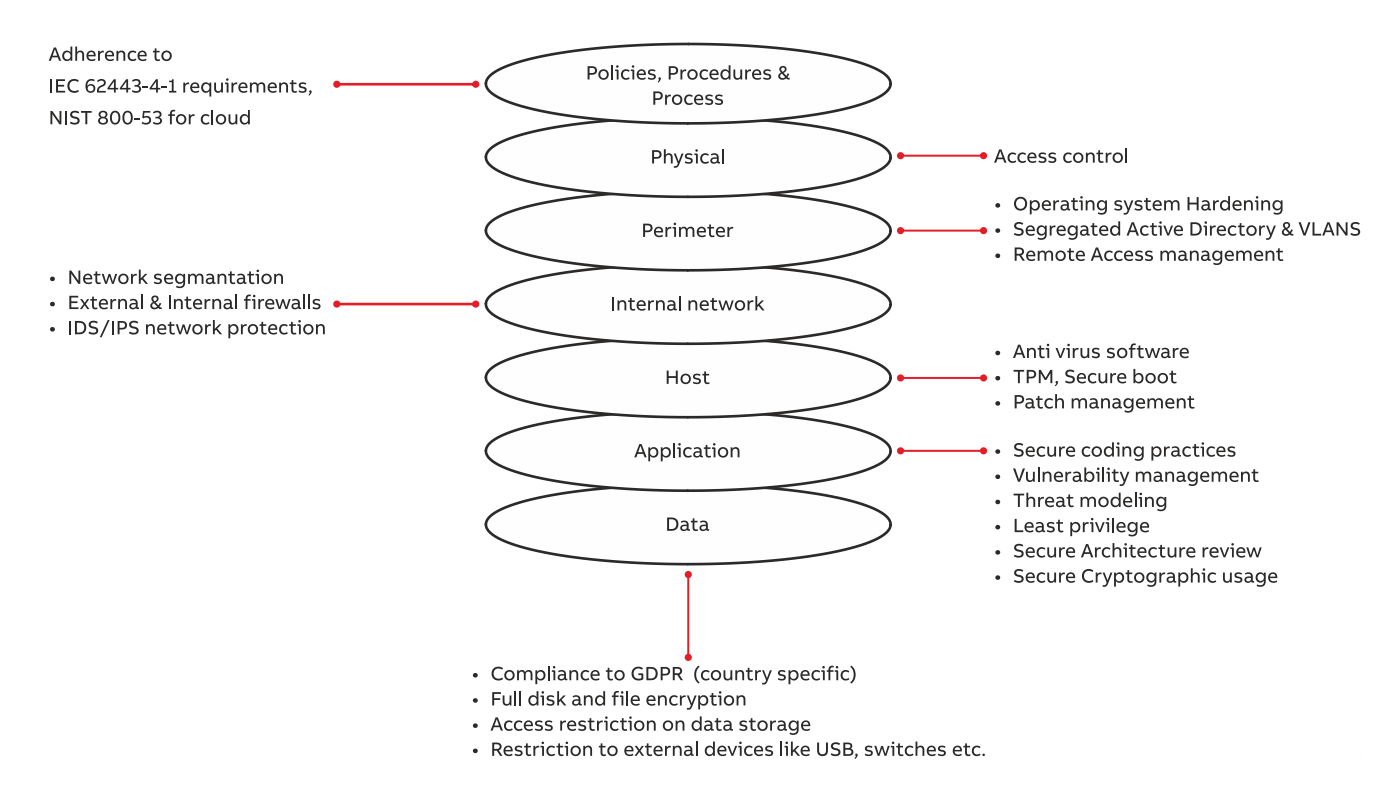

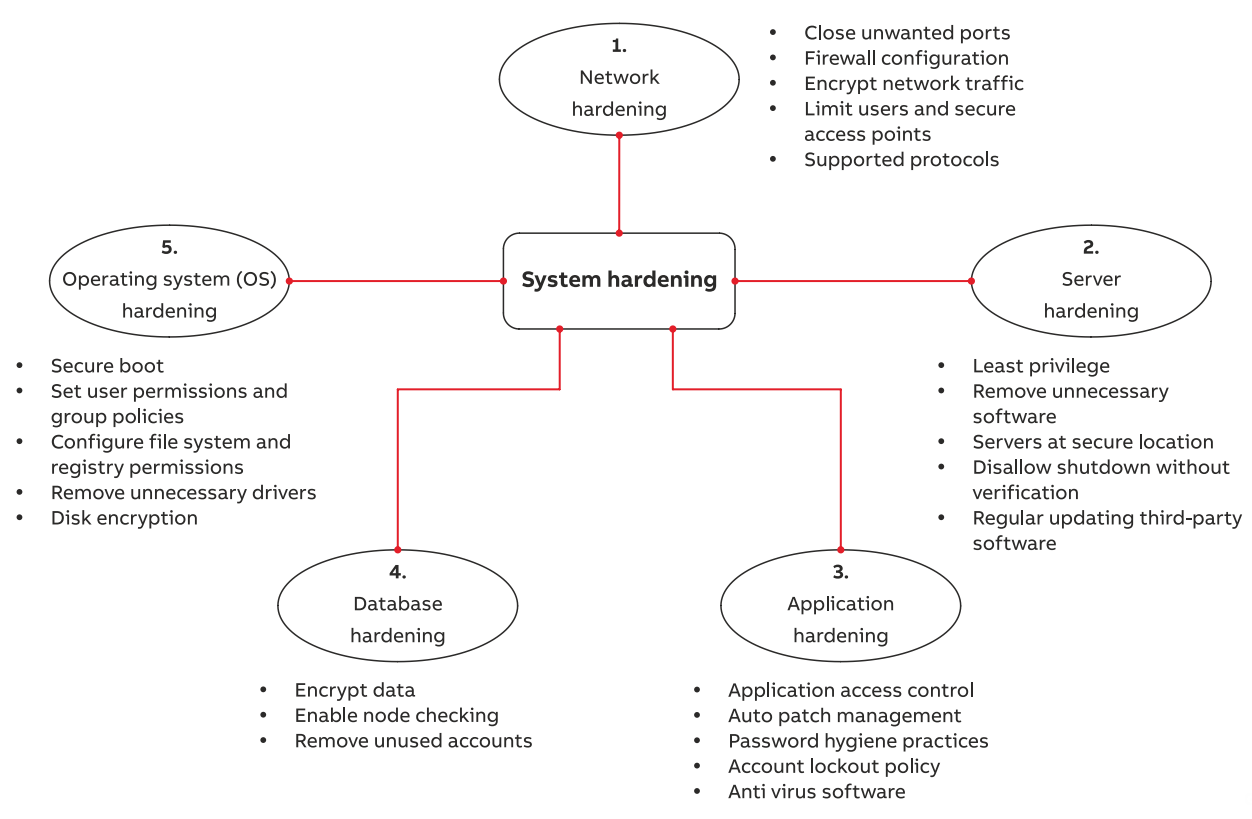

Figure 2: Hardening

### Software downloads

By visiting the web page indicated below, you will find options to download the latest software. It is recommended that you visit this web page regularly:

ABB Library - Swirl flowmeters - Software Downloads

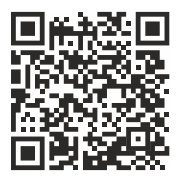

ABB Library - Vortex flowmeter - Software Downloads

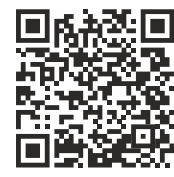

### **Further documents**

#### Note

All documentation, declarations of conformity, and certificates are available in ABB's download area. www.abb.com/flow

### Manufacturer's address

#### ABB AG

#### **Measurement & Analytics**

Schillerstr. 72 32425 Minden Germany Tel: +49 571 830-0 Fax: +49 571 830-1806

### Customer service center

Tel: +49 180 5 222 580 Email: automation.service@de.abb.com

## 2 Supported Ethernet-based communication protocols

### **PROFINET®**

- Cyclic communication is supported with a suitable PLC e.g. Siemens S7-400 (PCS 7), S7-1200, S7-1500 with TIA Portal or ABB 800xA.
- Process variables, diagnostic values and Device Status Information are accessible cyclically.
- For device configuration a Webserver or Modbus<sup>®</sup> TCP is available, providing full access to all parameters.

### Modbus® TCP

The common Modbus registers are accessible through Ethernet-APL™ via Modbus TCP Protocol. Access to all Registers allows for device configuration.

### Webserver – Secure http (https)

Use the Webserver or Modbus TCP to configure all of the device parameters.

### Security

#### Secured protocols

Webserver https:

- Security modes
- Used ports by Webserver: TCP 443
- Security is based on .x509 Certificates
- Protocol could be deactivated via HMI in case of no function.

#### **PROFINET®:**

• Protocol could be deactivated via HMI in case of no function.

#### Unsecured protocols

Use the HMI menu to enable or disable the protocols:

- PROFINET<sup>®</sup> use ports UDP 34964, UDP 49153
- Modbus<sup>®</sup> TCP use port TCP 502.

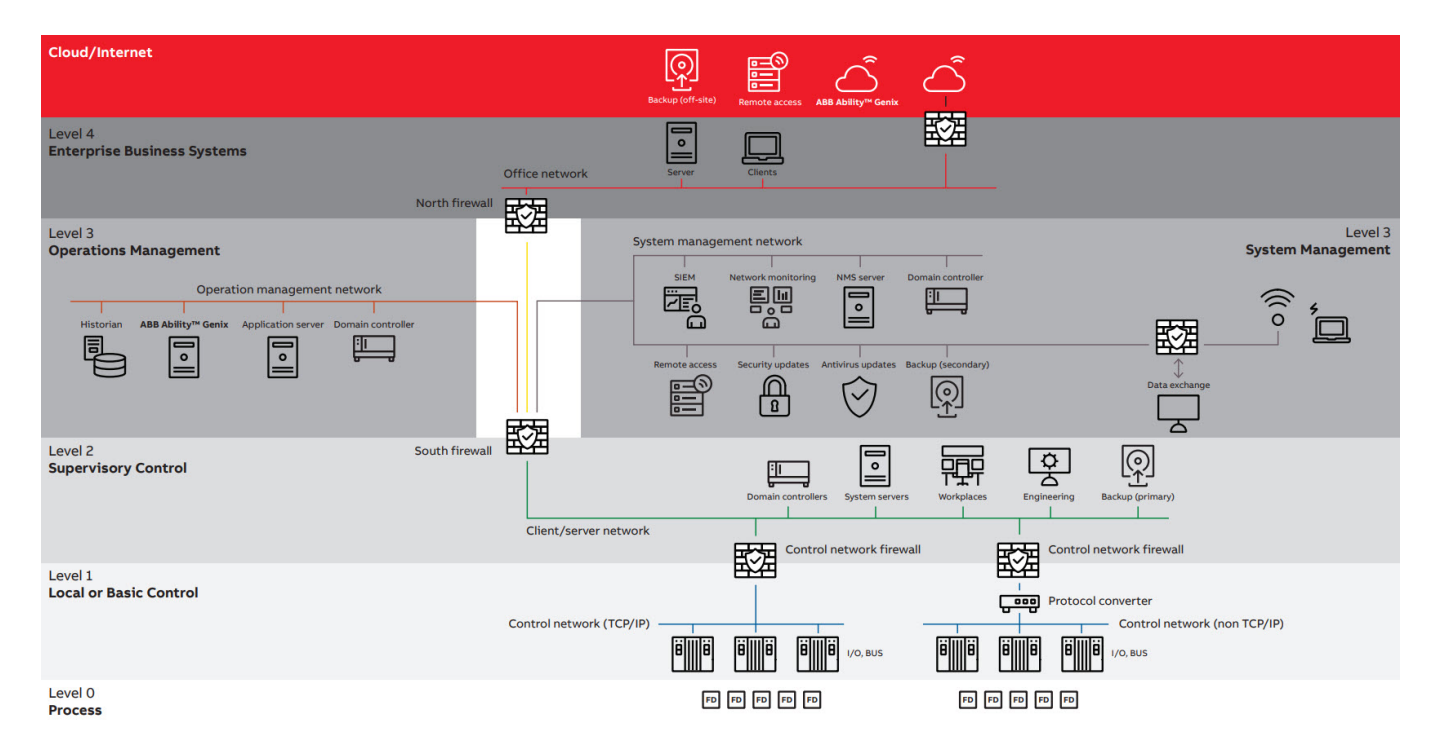

Figure 3: Example of a reference architecture

## 3 Installation

## Devices with Ethernet APL<sup>™</sup> communication

### Terminal layout

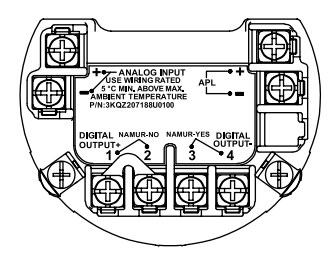

#### Figure 4: Terminals

| Terminal          | Function / comment                                                                   |
|-------------------|--------------------------------------------------------------------------------------|
| APL+              | Power supply, Ethernet-APL interface                                                 |
| APL-              |                                                                                      |
| DIGITAL OUTPUT 1+ | Digital output, positive pole                                                        |
| DIGITAL OUTPUT 2  | Bridge after terminal 1+,                                                            |
|                   | NAMUR output deactivated                                                             |
| DIGITAL OUTPUT 3  | Bridge after terminal 4-,                                                            |
|                   | NAMUR output activated                                                               |
| DIGITAL OUTPUT 4- | Digital output, negative pole                                                        |
| ANALOG INPUT +    | FSS450, FSV450 only!                                                                 |
| ANALOG INPUT -    | Analog input 4 to 20 mA for remote transmitter, e.g. for temperature, pressure, etc. |

#### Power supply

Connection values of APL field switch

| Devices with Ethernet APL communication |               |  |  |
|-----------------------------------------|---------------|--|--|
| Terminals                               | APL + / APL – |  |  |
| Supply voltage                          | 9 to 15 V DC  |  |  |
| Power consumption                       | 0.54 W        |  |  |

## ... 3 Installation

### ... Devices with Ethernet APL™ communication

#### Ethernet-APL<sup>™</sup> network topology

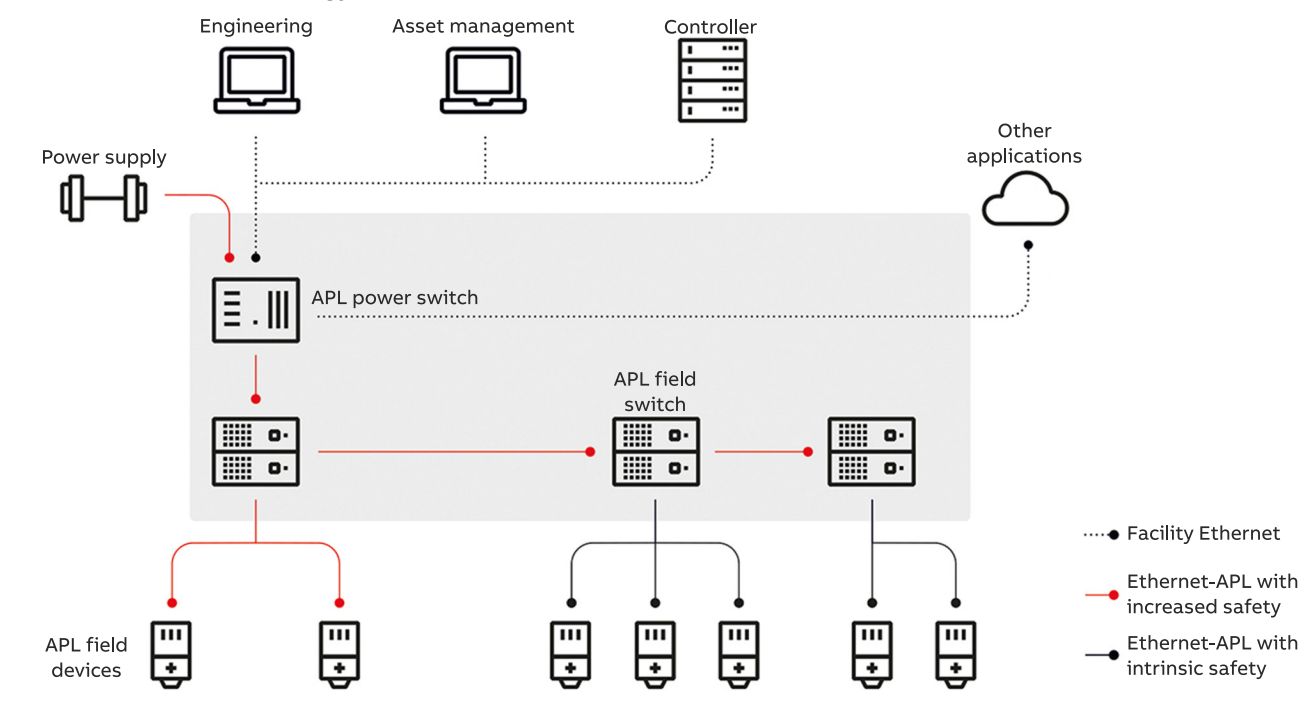

Figure 5: Exemplary Ethernet-APL topology

Ethernet-APL is designed to support various installation topologies, with optional redundancy or resiliency concepts and trunk-and-spur.

The trunk provides high power and signal levels for long cable lengths, up to 1000 m (3281 ft).

Whereas, the spur carries lower power with optional intrinsic safety for lengths up to 200 m (656 ft).

Ethernet-APL explicitly specifies point-to-point connections only with each connection between communications partners constituting a segment. Ethernet-APL switches thus isolate communications between segments.

#### Ethernet-APL<sup>™</sup> segment lengths

The permissible segment length is:

- Trunk: < 1000 m (3281 ft)
- Spur: < 200 m(656 ft)

The Ethernet-APL field switch/device used must be certified for use in the intended hazardous area location.

More network topology used in areas with explosive atmosphere please refer to '<u>Ethernet-APL Engineering Guideline</u>'. See <u>www.ethernet-apl.org</u> for more information.

#### Note

The SwirlMaster FSS400, VortexMaster FSV400 only support star network topology. Ring and daisy chain network configurations are currently not supported.

## 4 Menu Structure in HMI

## **Parameter descriptions**

### Menu: Communication for devices with Ethernet-APL communication

| Menu / parameter        | Description                                                                                                    |
|-------------------------|----------------------------------------------------------------------------------------------------|
| Communication           |                                                                                                    |
| Ethernet                | Selection of submenu 'Ethernet' using 🚩.                                                                                |
|                         |                                                                                                    |
| Communication /Etherne  | t /Service Port                                                                                                    |
| Baud Rate               | Selection of the transmission speed (baud rate) for the service port.                                                   |
|                         | Factory setting: 9600 bd.                                                                                               |
| Communication / Ethorno | t / Concert                                                                                                    |
| Protocol Stack          | Set the communications protocol stack                                                                                   |
| FIOLOCOLISTACK          | PROFINET IO                                                                                                    |
|                         |                                                                                                    |
| Communication /Etherne  | et /Internet Layer                                                                                                    |
| DHCP Client             | Factory setting: Disable.                                                                                               |
|                         | If 'Disable' has been selected, the host IP address is 192.168.001.122 by default.                                      |
|                         | Enable                                                                                                    |
|                         | Disable                                                                                                    |
|                         | For PROFINET communication, the DHCP function (Dynamic Host Configuration Protocol) is not supported, the PROFINET      |
|                         | DCP (Discovery and Configuration Protocol) is used instead.                                                             |
| Host IP Address         | Allows the IP address to be set. 192.168.001.122 is the factory setting, if the DHCP client is set to fixed IP.         |
| Subnet Mask             | Factory setting: 255,255,255,000                                                                                        |
| Gateway IP Address      | Factory setting = 000.000.000.000                                                                                       |
|                         | If you are dealing with a part of a subnet, the first block of numbers should identical with the HOST IP - for example, |
|                         | 192.168.001.xxx.                                                                                                    |
| Host name               | Factory setting: ABB-FSX4x0                                                                                             |
| Domain name             | Factory setting: my-domain                                                                                              |
| MAC Address             | Display of the device's MAC address                                                                                     |
| NTP Srv. Address 1      | Factory setting: 000.000.000                                                                                            |
| NTP Srv. Address 2      | Factory setting: 000.000.000                                                                                            |
| DNS IP Address 1        | automatically set at DHCP = ON: 000.000.000.000                                                                         |
| DNS IP Address 1        |                                                                                                    |

## ... 4 Menu Structure in HMI

## ... Parameter descriptions

| Menu / parameter                                                    | Description                                              |  |  |  |
|---------------------------------------------------------------------|----------------------------------------------------------|--|--|--|
| Communication /Ethernet / PROFINET                                  |                                                          |  |  |  |
| Access                                                              | Factory setting: Full.                                   |  |  |  |
|                                                                     | Set to 'Full' or 'Read only' for Omron or Rockwell PLC.  |  |  |  |
|                                                                     | Disable                                                  |  |  |  |
|                                                                     | Read only                                                |  |  |  |
|                                                                     | • Full                                                   |  |  |  |
| Vendor ID                                                           | Display of the device manufacturer ID.                   |  |  |  |
|                                                                     | 0xF100                                                   |  |  |  |
| Device Name                                                         | PROFINET station name (can only be written via PROFINET) |  |  |  |
|                                                                     | 40 x ASCI characters                                     |  |  |  |
|                                                                     | Factoring setting value is according to meter code.      |  |  |  |
| Device ID                                                           | Display of the device ID.                                |  |  |  |
|                                                                     | 0xB330                                                   |  |  |  |
| Select Device Profile                                               | Selection of device profile                              |  |  |  |
|                                                                     | PA Profiles 0xB330: PNO Profile GSD(factory setting)     |  |  |  |
|                                                                     | ABB 0x3439: Manufacturer-specific GSD                    |  |  |  |
| Device Tag                                                          | Can only be written via PROFINET (e.g. 1&M1)             |  |  |  |
| -                                                                   | 32 x ASCI characters                                     |  |  |  |
| SNMP Access                                                         | Activate / deactivate SNMP access.                       |  |  |  |
|                                                                     | • Disable                                                |  |  |  |
|                                                                     | Read only                                                |  |  |  |
|                                                                     | Full (Recommended for PROFINET)                          |  |  |  |
|                                                                     |                                                          |  |  |  |
| Menu / parameter                                                    |                                                          |  |  |  |
| Communication /Ethernet /Mo                                         |                                                          |  |  |  |
| Access                                                              | Factory Setting: Full.                                   |  |  |  |
|                                                                     | • Disable                                                |  |  |  |
|                                                                     |                                                          |  |  |  |
|                                                                     | • Full                                                   |  |  |  |
| IEEE Format                                                         | Factory setting: Enable.                                 |  |  |  |
|                                                                     |                                                          |  |  |  |
|                                                                     | • Disable                                                |  |  |  |
|                                                                     |                                                          |  |  |  |
| Communication /Ethernet /We                                         | bServer                                                  |  |  |  |
| Access                                                              | Factory setting: Full.                                   |  |  |  |
|                                                                     | • Disable                                                |  |  |  |
|                                                                     | Read only                                                |  |  |  |
|                                                                     | • Full                                                   |  |  |  |
| Reset Credentials      Allows the reset of the web server password. |                                                          |  |  |  |
| Session Timeout                                                     | Time out period to close the web server session.         |  |  |  |
|                                                                     | Standard value: 5 minutes.                               |  |  |  |
|                                                                     | Possible settings: Min.: 1 minute, Max. 99999 minutes.   |  |  |  |
|                                                                     |                                                          |  |  |  |
| Communication /Ethernet /Dia                                        |                                                          |  |  |  |
|                                                                     | Active TCP connections.                                  |  |  |  |
| Data Received                                                       | No. of bytes received from client.                       |  |  |  |
| Data Transmitted                                                    | No. of Bytes send to client.                             |  |  |  |
| Receive Errors                                                      | No. of error frames received.                            |  |  |  |

\* If base PROFINET protocol selected.

No. of transmission collisions.

Transmit Collisions

## **Basic Setup**

On initial start, do the steps that follow:

- 1. Make sure that the transmitter is connected to the Ethernet.
- 2. Log on to the flowmeter and set the parameters:
- Set 'Communication / Ethernet / ...Internet Layer / DHCP Client' to 'Enable'.
- 4. Make sure that the flowmeter IP address (host IP address) is set.
- 5. Set 'Communication / ... Ethernet / ... WebServer' to 'Full'.

## 5 Webserver for device configuration

### Introduction

The built-in webserver allows for device configuration using a web browser. You must log in to access the device. The device allows for one user to log in at a time.

#### Note

When you connect for the first time, the web browser displays a warning that the connection is not private or has expired. This is because the Flowmeter sends an unknown certificate to the web browser.

### Flowmeter settings

- 1. Use the Flowmeter HMI menu to go to 'Communication / ...Ethernet / ...Internet Layer / DHCP Client ' .
- To assign the device address through the network, set 'DHCP Client to 'Enable'. Use this address to access the device through the webserver.
  - To use a fixed IP address, set 'DHCP Client to 'Disable'.
    Make sure that the HOST IP address in the device is set.
    The factory default is 192.168.001.122.
- 3. Use the Flowmeter HMI menu to go to 'Communication / ...Ethernet / ...WebServer / Access'.
- 4. Set 'Access' to 'Full'.

### **Computer settings**

The IP address of the Ethernet adapter must be set up so that the subnet of the Flowmeter is accessible.

- Configure the Ethernet adapter for a fixed IP address under TCP/IPV4.
- 2. To access the Flowmeter's webserver, enter the IP address (for example, https://192.168.1.122) in the web browser.

#### Note

The IP address of the Ethernet adapter of the computer and the Flowmeter must be different, to avoid IP address collision.

 For example, set the IP address of the computer's Ethernet adapter to http://192.168.1.122.

### **Password protection**

The default password is 'password'. The system will prompt you to set a new password.

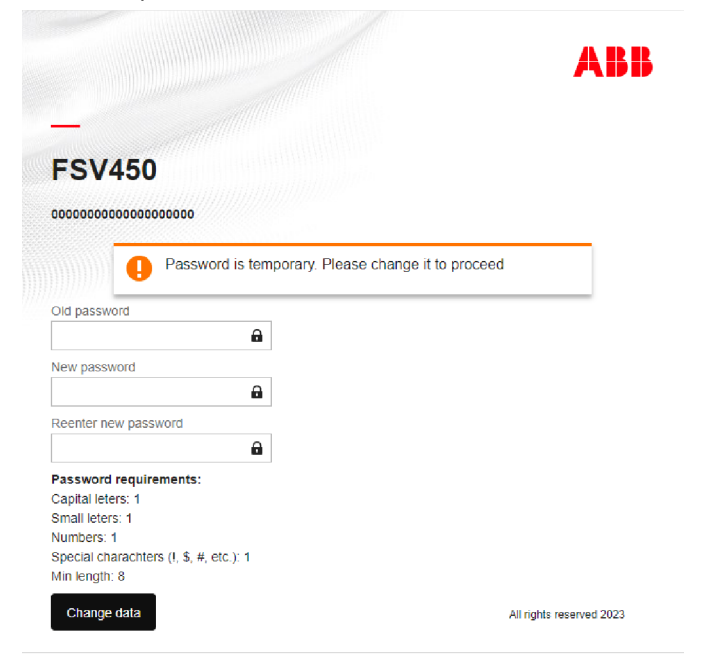

This is a private system. Do not attempt to logon unless you are an authorized user. Any authorized or unauthorized access and use may be monitored and can result in criminal or civil prosecution under applicable law.

#### Figure 6: Change data

#### Note

You must set a new password to continue.

#### Change the password

- 1. To change the password, go to 'http://192.168.1.122'.
- 2. Go to 'User data / Change data / Change password'.

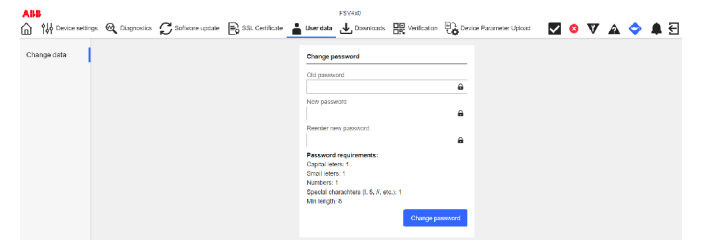

Figure 7: Change password

#### Note

The password must have the properties that follow:

- At least 8 characters
- At least 1 numeric character
- At least 1 capital letter
- At least 1 small letter
- At least 1 special character.

#### Note

If an incorrect password is entered three times in a row then sign in cooldown starts. Cooldown takes 10 minutes and blocks any sign in request.

### Webpage certificates

The device generates a default certificate. The certificate has the properties that follow:

- Issuer: ABB Device Root CA
- Subject: my-hostname.my-domain
- Serial: Randomly generated
- Valid From: Time of generation
- Valid Till: Time of generation plus 365 days
- Subject Alt name: 192.168.1.122, my-hostname.my-domain
- Key: 384-bit EC key with secp384 curve.

#### Upload your own certificate

To upload your own certificate, do the steps that follow:

- 1. Go to webpage menu 'SSL Certificate / New certificate'.
- 2. When prompted, attach the certificates that follow:
  - Root CA certificate
  - Server certificate
  - Private key associated with server certificate

#### Note

The files can be in PEM or DER format. The file names are not important, the device renames them internally.

- 3. Wait for the device to verify the files.
- 4. Make sure that a summary of the certificates shows on the webpage.
- 5. If necessary, upload new certificates or switch to a different certificate.
- 6. If you switch to a new certificate, sign in at the prompt.

#### **Intermediate CA**

A more complex PKI structure is supported, with intermediate certificates.

- -----BEGIN CERTIFICATE-----<Endpoint certificate for server> -----BEGIN CERTIFICATE-----<Intermediate certificate #1> -----BEGIN CERTIFICATE-----... -----BEGIN CERTIFICATE-----<Intermediate certificate #n>
- -----END CERTIFICATE-----

Private keys protected with passwords are not supported.

#### Generate a certificate

- 1. Go to webpage menu 'SSL Certificate / Generate certificate'.
- 2. Sign in at the prompt.

#### Note

The certificate has the properties that follow:

- Issuer: ABB Device Root CA
- Subject: <Host name>.<Domain Name>
- Serial: Randomly generated
- Valid From: Time of generation
- Valid Till: Time of generation plus 365 days
- Subject Alt name: <IP address>, <Host name>.<Domain Name>
- Key: 384-bit EC key with secp384 curve.

## ... 5 Webserver for device configuration

### Using the web server

The Ethernet-APL  $\ensuremath{^{\text{TM}}}$  interface introduces access to the device via web browser.

- 1. To access the Flowmeter's webserver, enter the IP address (for example, https://192.168.1.122) in the web browser.
- To access the webpage the user has to sign in. After signing in a session is started for a user. Each action made on webpage refreshes this session. If user is inactive the session will timeout which will result in signing out.
  - This inactivity timeout can be changed either in HMI menu 'Communication / ...Ethernet / ...WebServer / Session Timeout' or via webpage 'Device settings / Communication / Ethernet / Webserver / Session timeout'. Default value: 5 min.

#### Note

The webpage can be used only by one user at a time. If other user will try to access webpage at this time, error message will be shown indicating that someone else is signed in.

#### Main page

This is the first page seen when accessing device via web browser.

The Main Page provides two main elements:

- Device identification consisting of:
  - Device type
  - Sensor Location Tag
  - Calibration Certificate Number
  - IP address
  - Device host name
- Sign in form, for more information about sign in process refer to **Password protection** on page 12.

#### Overview

This page focuses on process variables in the system presenting.

It is divided into the following four sections.

#### Overview / Datalogger

This Page presents the main process variables as numerical values, and line graphs.

#### Overview

The Line graph presents last 10 readout of main process variables. The values are updated each 5 seconds. Hovering over dot in line graph shows exact value of variable. Switching visibility of variables is done by checking/unchecking checkbox next to variable name or by clicking variable name in graph legend.

Up to eight signals can be represented on the overview-page at the same time. The signals are selected from a drop-down list for each signal.

#### Datalogger

Further each signal can be logged.

The settings for datalogger are located on the bottom of the overview-page.

The user can set a sampling rate and choose which of the three reserved files should be used for datalogging. A logfile is limited to 1MB, so the sampling rate effects the maximum recording time. For a set sampling rate, a maximum recording time is calculated and represented next to the sampling rate setting.

The logging process can be started by clicking on the 'Start data logger' button. Running state of data logger is represented by a rotating gear wheel on the button. The Datalogger can be stopped either by the user clicking the button or automatically when the logfile exceeds a size of 1MB. While datalogger is running no settings can be made on the overview-page. Logfiles can be downloaded in the download section.

#### Observe

Presents all process variables on one page.

#### Totalizer

Presents totalized values which for improved readability are grouped.

#### Identification

Contains general information about the device itself. It also provides link to product identification page.

#### **Device settings**

This page presents in a convenient way values available in HMI menu. The structure of this page is based on HMI menu but shows multiple values on one screen.

- The values are read from the device when user enters subpage or tab in device settings page.
- After the value is updated, the content of active tab is refreshed.

The procedure of changing values depends on controller in which values is presented:

- Standard inputs The value can be changed by clicking the controller and typing in new value. When controller is clicked, two buttons on right side of input are shown. One button applies changes and second button cancels making changes. After value is changed and apply button is clicked, new value is validated. If an invalid value was entered information below input will be shown with detailed information. If value was valid, this value will be updated on the device. Result of this update will be presented below the input.
- Drop down menus The value can be changed by selecting new value from list available after clicking on the controller. When value is changed, update on the device will start. Result of this update will be presented below the drop down menu.
- Slider presents a percentage value by displaying numerical value next to slider and graphical representation of slider. Changing value is possible by clicking on the dot on the slider and moving it left or right. After sliding move ends, update on the device is started. Result of this update will be presented below the slider.
- Buttons represent available action. After clicking button, confirmation is needed to start action. After starting action result of starting it is presented below. Note: result shows if action was started correctly, not that it was completed correctly.

#### Software update

The Webserver provides an interface to perform firmware update of the Ethernet card.

This webpage shows information about currently loaded software and a form to load new software package.

#### Software update process

Software update process can be divided into stages:

- 1. Upload the new software package by selecting new software package in webpage form.
  - After the software package is uploaded the device validates the package and shows the validation result
  - If the package is valid, the firmware version from that package and the package checksum is shown. The Checksum is an SHA-256 checksum which can be used to check package integrity.
- 2. The option to upload the new software package or switch to the new software is available.
- 3. Switching to new software will start software update process. This can take couple of minutes to complete
- 4. Result of software update is presented

#### Note

While the software update is in progress the access to all protocols available via Ethernet card is not possible.

## ... 5 Webserver for device configuration

### ... Using the web server

#### Diagnostics

Ethernet card provides multiple diagnostics of the device and Ethernet card itself.

#### Alarms

Shows all active alarms coming from the device. These are the same alarms that can be seen in HMI Menu.

The alarm indications can be seen in top right of the page. The Icons indicate if there is any alarm active in particular group. Clicking these icons will navigate to this page.

There is one additional alarm that can be active which is not see in HMI menu. This alarm indicates problems with connection between Motherboard and Ethernet Card. If this alarm is active process variables will not be updated and changing some configuration options will not be possible.

#### Module alarms

Additionally to the device alarms, the Ethernet card has its own alarms. These alarms show problems on Ethernet card itself. Possible alarms are:

- Webserver certificate is near expiration
- Webserver certificate has expired

#### Audit Log

Audit log a CSV file containing events happening on Ethernet card. The Page allows viewing last 30 events and an option to download whole log.

There is a size limit and after audit log reaches its max size oldest logs are overwritten. Note that the size limit is connected to physical size of audit log, not to number of entries in audit logs.

Audit log tracks following events:

- Changes in objects done via webserver
- Modbus TCP write functions
- Change in webserver SSL certificates
- User management:
  - Sign in
  - Entering wrong password
  - Password change
- Software update
  - Uploading package
  - Package verification result
  - Activation request
  - Update result
- Changing access type from protocols: Webserver, Modbus TCP
- Device reset
- MB diagnostics change each time alarm is activated or cleared on MB, such event will be recorded

#### Counters

The Ethernet card tracks multiple performance counters which can be viewed via webpage.

There are two ways to view counters:

- Active view counters are updated each 10 seconds starting from signing in
- History view shows values of counters in last 15 minutes with data aggregated in 1 minute time spans

The following counters are tracked on the device:

- Modbus TCP
  - Active connections Number of currently active connections
  - Started connections Total number of started connections
  - Rejected connections New connection is rejected when max connections are reached and all active connections have ongoing transaction
  - Dropped connections Connection is dropped when it is inactive, max active connections is reached and new connection is requested
  - Received transactions Number of correctly received transactions
  - Rejected transactions Transaction is rejected when device is busy and is not able to handle new transactions
  - Corrupted transactions Transactions which had errors in MBAP header
  - Incomplete transactions Transactions which had incorrect length
- Ethernet for each Port
  - RX bytes Total number of bytes received
  - RX packets Total number of packets received
  - TX bytes Total number of bytes sent
  - TX packets Total number of packets sent
  - Collisions Total number of collisions. If this number is higher than 0 then most probably there is speed and/or duplex mismatch. In case half-duplex is selected manually collisions should be expected
  - Dropped Total number of dropped packets. Packets are dropped if it was not possible to transmit that packet. This indicates that network is becoming congested
  - Error Total number of errors. Errors happen due to: Electromagnetic interference near cables or network devices, Faulty cabling or Faulty hardware
  - Delayed

- TCP/IP
  - Opened sockets Number of opened sockets on the device
  - Established Total number of established connections
  - UDP RX packets Total number of UDP datagrams received
  - UDP RX errors Total number of UDP datagrams received with checksum errors
  - UDP TX packets Total number of UDP datagrams sent
  - TCP RX packets Total number of TCP segments received
  - TCP RX errors Total number of TCP segments received with checksum errors
  - TCP TX packets Total number of TCP segments sent
  - TCP TX retransmissions Total number of TCP segments retransmitted. Retransmissions happen due to: Network congestion causing segments to be dropped, TCP segments arriving out of order, QoS settings in the network
    - Less than 3 % of retransmissions is not a problem
  - TCP out resets Number of segments sent with the RESET flag on. If packets are not received by target then there are some problems on network. If packets are received by target then there might be a problem with application on the receiver side
  - TCP established resets Number of connections that were reset. Usually connection is reset when connection on other side was closed, it received segment with unacceptable data or no process is listening on port to which connection was started

#### Time sync

To avoid an old timestamp on the device the device-time can be set manually by user. This is useful especially in case no NTPserver is accessible in network.

By clicking the button, the current system-time of user's device (PC, smartphone etc.) is taken and send to the device.

#### SSL Certificate management

The Page enables viewing current SSL certificate used for the webserver access.

All certificates in chain are presented in a tree type structure. Each certificate is presented with: subject name, issuer name, serial number, valid from, valid till and type of certificate.

It is also possible to upload or generate new certificate for the device. For more information refer to **Upload your own** certificate on page 13.

#### User management

The Webserver supports only single account. This webpage allows user to change the password.

#### Downloads

The webpage contains download links for files which are relevant to the device.

The following downloads are available:

- Device configuration file
- Data logging files
- GSDML file

#### Verification

Provides QR code which can be used in my Installed Base (myIB) application to perform device verification.

## ... 5 Webserver for device

## configuration

### ... Using the web server

#### **Device Parameter Upload**

All device settings which can be done via webserver can be saved in a single configuration file. A configuration file for a device can be generated in the device parameter upload menu and then downloaded in the download section.

This is useful e.g., if user want to store current device-settings or to copy settings of device to another.

When uploading a configuration file, it is verified, the device type must match the type of device where it is uploaded. Therefore, for example, it is not possible to upload an electromagnetic flow meter configuration to a Coriolis.

The last activated configuration is represented on the left side of the menu page, the representation contains following information of the device where the configuration file was generated:

- Date of generation (system time of the device)
- Device type
- Meter size
- Sensor serial number
- Sensor location tag
- Transmitter location tag

After uploading a configuration file and a successful verification, above mentioned information also is represented for the uploaded configuration file.

When a configuration file is uploaded to the device, it can be activated by the user. If also ethernet settings should be written to the device, user must activate a checkbox. In this case connection will get lost, the webserver will not response and a reloading of the webpage is necessary.

#### **Time handling**

The Ethernet board needs time for Audit Log, Alarms and Counters. The Time is incremented based on device running time.

The Time is synchronized using two time sources.

- First one is SW build time.
- Second one is SNTP server time, which is synchronized each 30 seconds.

The SW built time is checked against current time on the device during system startup and if SW build time is newer, device time is updated. In case of SNTP, if valid time is provided by server, device time is updated.

## 6 **PROFINET®** interface

#### Note

The PROFINET® protocol is an unsecured protocol (in terms of IT and cyber security), as such the intended application should be assessed to ensure that this protocol is suitable before implementation.

### **PROFINET®** over Ethernet APL™

#### Note

The protocol as such is not secure. The application should be assessed before implementation to determine the suitability of the protocol.

Cyclic communication is supported in the implemented PROFINET over Ethernet-APL protocol. Process variables, diagnosis data and information on the device status can be cyclically accessed.

Both protocols support DHCP (Dynamic Host Configuration Protocol), only PROFINET also supports DCP (Discovery and Configuration Protocol).

A web server is available for device configuration with full access to all parameters and diagnosis data, see **Webserver for device configuration** on page 12.

| PROFINET interface                 |                                                                                                    |  |
|------------------------------------|----------------------------------------------------------------------------------------------------|--|
| Protocol                           | Application layer protocol for decentral device periphery<br>and distributed automation, Version 2.4 |  |
| Cycle times                        | 64 ms                                                                                                |  |
| Real Time Class                    | Class 1                                                                                              |  |
| Media Redundancy<br>Protocol (MRP) | No                                                                                                   |  |
| System redundancy<br>support       | System redundancy S2 (support of back-up Application Relationship, AR).                              |  |
| Neighborhood detection<br>(LLDP)   | Yes                                                                                                  |  |
| Supported connections              | 2 × AR (IO Controller AR)                                                                            |  |
|                                    | 2 × AR (device access, acyclic communication)                                                        |  |
| Configuration options              | Web browser                                                                                          |  |
|                                    | • Device master file (GSD): can be read out via the integrated web server of the measuring device.   |  |
| Configuration of the device label  | <ul><li>DCP protocol</li><li>Integrated web server</li></ul>                                         |  |

#### Additional Ethernet communications protocols Note

The device supports the following security modes:

| Secure protocol |                                   | Non-secure protocol                               |                           |
|-----------------|-----------------------------------|---------------------------------------------------|---------------------------|
| Webserver https |                                   | Modbus TCP <sup>®</sup> and PROFINET <sup>®</sup> |                           |
| •               | Ports used by the web server: TCP | •                                                 | Ports used by Modbus TCP: |
|                 | 443                               |                                                   | TCP 502                   |
| •               | Security based on .x509           | •                                                 | Ports used by PROFINET:   |
|                 | certificates                      |                                                   | UDP 34964, 49153          |

All the protocols can be activated / deactivated in the HMI Menu.

### **PROFINET®** communication

You can configure the IP address and the PROFINET name of the device.

With PROFINET communication, the DHCP (Dynamic Host Configuration Protocol) function is not supported and PROFINET DCP (Discovery and Configuration Protocol) is used instead.

Based on the device order the device is either shipped with DCHP active or with a default / or customer IP and hostname:

| Configuration parameter | Default setting |
|-------------------------|-----------------|
| IP-Address              | 0.0.0.0         |
| Gateway                 | 0.0.0.0         |
| Subnet mask             | 255.255.255.0   |
| Hostname                | ABB FSx4x0      |
|                         |                 |

Table 1: Default PROFINET settings

The most important network parameter for the PROFINET network is the PROFINET name. This unique name is similar to the PROFIBUS-address. The following letters for PROFINET name are allowed: '0' to '9', 'a' to 'z' and '-' ('-' only inside string, not at begin, not at the end).

Network related parameters are accessible through the HMI menu.

- To check the PROFINET name, use the Flowmeter HMI menu to go to 'Communication / ...Ethernet / ...PROFINET / Device Name'.
- To check the IP settings, use the Flowmeter HMI menu to go to 'Communication / ...Ethernet / ...Internet Layer / Host IP Address'.

### **Device profiles**

The PROFINET functionality corresponds to the PA Profile 4.02 Specification and supports Manufacturer specific features, described in the GSDML Files.

| Item              | Value                                                     | Value                       |
|-------------------|-----------------------------------------------------------|-----------------------------|
|                   | (Manufacturer GSDML File)                                 | (PA profile GSDML File)     |
| Vendor            | ABB                                                       | Profile for Process Control |
|                   |                                                           | Devices                     |
| Vendor ID         | 0x001A                                                    | 0xF100                      |
| Main family       | ABB Vortex APL                                            | PA Profile V4.02            |
| Product<br>family | VortexMaster FSV430, FSV450<br>SwirlMaster FSS430, FSS450 | ) Flow                      |
| Device ID         | 0x3439                                                    | 0xB330                      |
| Information       | Vortex Master<br>Swirl Master                             | Vortex                      |

The FSS4x0 (SwirlMaster), FSV4x0 (VortexMaster) refers to the following GSDML files:

- Manufacturer specific: GSDML-V2.43-ABB\_001A-3439\_FLOW\_VORTEX-20240627-093900.xml or later
- Profile specific: GSDML-V2.43-PA\_Profile\_V4.02-B330-FLOW\_VORTEX-20230721.xml or later

#### Supported standards and protocols

PROFINET PNIO\_Version V2.42

### **IP address setting**

The device must be given an IP address before communication with the device is possible. Usually the IP address is set via DHCP.

Alternatively, a static IP address can be configured.

#### IP address and PROFINET® name setting with DCP

The DCP (Discovery and configuration protocol) is used by PROFINET to determine PROFINET devices and to make basic settings.

- IP-Address
- Subnet Mask
- Device Name

## ... 6 PROFINET® interface

### Data structure

For Vortex flow transmitter communicates via PROFINET protocol shall follow PA profile 4.02, which defines the standardization of parameters for operation, commissioning, maintenance, diagnosis within fieldbus devices.

| Slot  | ModuleName       | Subslot  | BlockType               | Submodulename                         |
|-------|------------------|----------|-------------------------|---------------------------------------|
| Slot0 | /                | Subslot1 | Data Access Point(DAP)  | DAP Submodule                         |
|       |                  | Subslot2 | Device Manager(DM)      | Device Manager Submodule              |
|       |                  | Subslot3 | Physical Block(PB)      | Transmitter                           |
|       |                  | Subslot4 | Transducer Block 1(TB1) | FLOW - Vortex                         |
| Slot1 | VOLUME_FLOW      | Subslot1 | Function Block 1(FB1)   | Analog Input (VOLUME_FLOW Input)      |
|       |                  | Subslot2 | /                       | /                                     |
|       |                  | Subslot3 | /                       | /                                     |
|       |                  | Subslot4 | /                       | /                                     |
| Slot2 | VORTEX_FREQUENCY | Subslot1 | Function Block 2(FB2)   | Analog Input (VORTEX_FREQUENCY Input) |
|       |                  | Subslot2 | /                       | /                                     |
|       |                  | Subslot3 | /                       | /                                     |
|       |                  | Subslot4 | /                       | /                                     |
| Slot3 | TOTALIZER        | Subslot1 | Function Block 3(FB3)   | A :TOTALIZER (Volume)                 |
|       |                  | Subslot2 | /                       | B: TOTALIZER (Volume) + SET_TOT       |
|       |                  | Subslot3 | /                       | /                                     |
|       |                  | Subslot4 | /                       | /                                     |

Also, PI allows manufacture to define its customized structure which contains device specific parameters and functions.

#### Data Structure defined by manufacturer specific (ABB 0x3439)

| Slot  | ModuleName       | subslot  | BlockType             | Submodulename | Default             |
|-------|------------------|----------|-----------------------|---------------|---------------------|
| Slot4 | Flexible Input 1 | subslot1 | Function Block 4(FB4) | Analog Input  | Volume Flow Ratio   |
|       |                  | subslot2 |                       |               |                     |
|       |                  | subslot3 |                       |               |                     |
|       |                  | subslot4 |                       |               |                     |
| Slot5 | Flexible Input 2 | subslot1 | Function Block 5(FB5) | Analog Input  | Housing Temperature |
|       |                  | subslot2 |                       |               |                     |
|       |                  | subslot3 |                       |               |                     |
|       |                  | subslot4 |                       |               |                     |
| Slot6 | Flexible Input 3 | subslot1 | Function Block 6(FB6) | Analog Input  | Al Current mA       |
|       |                  | subslot2 |                       |               |                     |
|       |                  | subslot3 |                       |               |                     |
|       |                  | subslot4 |                       |               |                     |
| Slot7 | Flexible Input 4 | subslot1 | Function Block 7(FB7) | Analog Input  | Density             |
|       |                  | subslot2 |                       |               |                     |
|       |                  | subslot3 |                       |               |                     |
|       |                  | subslot4 |                       |               |                     |
| Slot8 | Flexible Input 5 | subslot1 | Function Block 8(FB8) | Analog Input  | Pressure            |
|       |                  | subslot2 |                       |               |                     |
|       |                  | subslot3 |                       |               |                     |
|       |                  | subslot4 |                       |               |                     |

## Definition of INPUT\_SELECTOR

| Vortex: Definition of INPUT_SELECTOR |
|--------------------------------------|
| Volume_Flow                          |
| Volume_Flow_Ratio                    |
| Mass_Flow                            |
| Mass_Flow_Ratio                      |
| Normal_Flow                          |
| Normal_Flow_Ratio                    |
| Density                              |
| Housing_Temperature                  |
| Medium_Temperature                   |
| Pressure                             |
| Totalizer_Qv                         |
| Totalizer_Qm                         |
| Totalizer_Qn                         |
| Steam_Energy                         |
| Al current (Al)                      |

## 7 Modbus TCP® interface

### Note

The Modbus® protocol is an unsecured protocol (in terms of IT and cyber security), as such the intended application should be assessed to ensure that this protocol is suitable before implementation.

## Register table overview

### Input Coils

| Table Id | Table Name               | Table Type | Data Type | Start Index | End Index |
|----------|--------------------------|------------|-----------|-------------|-----------|
| 0x0      | ReadOnly 1bit Bool B1RO1 | Coil       | TUSIGN8   | 0           | 1999      |

### **Input Registers**

| Table Id | Table Name                                   | Table Type | Data Type | Start Index | End Index |
|----------|----------------------------------------------|------------|-----------|-------------|-----------|
| 0x1      | Unsigned Integer 8bit ReadOnly dynamic U8ROD | Single     | TUSIGN8   | 0           | 199       |
| 0x2      | Float 32bit ReadOnly dynamic F32ROD          | Single     | TFLOAT    | 200         | 498       |
| 0x3      | Double 64bit ReadOnly dynamic D64ROD         | Single     | TDOUBLE   | 500         | 996       |
| 0x4      | Character 8bit ReadOnly C8RO                 | String     | TCHAR     | 1000        | 1999      |
| 0x5      | Usigned Integer 8bit ReadOnly U8RO           | Single     | TUSIGN8   | 2000        | 2999      |
| 0x6      | Usigned Integer 16bit ReadOnly U16RO         | Single     | TUSIGN16  | 3000        | 3999      |
| 0x7      | Signed Integer 16bit ReadOnly S16RO          | Single     | TINT16    | 4000        | 4999      |
| 0x8      | Unsigned Integer 32bit ReadOnly U32RO        | Single     | TUSIGN32  | 5000        | 5998      |
| 0x9      | Float 32bit ReadOnly F32RO                   | Single     | TFLOAT    | 6000        | 6998      |
| 0xA      | Variant 16bit ReadOnly ScanRegister1 V16RO1  | Single     | TUSIGN16  | 9000        | 9099      |
| 0xB      | Variant 16bit ReadOnly ScanRegister2 V16RO2  | Single     | TUSIGN16  | 9100        | 9199      |

#### **Holding Registers**

| Table Id | Table Name                                            | Table Type | Data Type | Start Index | End Index |
|----------|-------------------------------------------------------|------------|-----------|-------------|-----------|
| 0xC      | Character 8bit ReadWrite C8RW                         | String     | TCHAR     | 0           | 999       |
| 0xD      | Unsigned Integer 8bit ReadWrite U8RW                  | Single     | TUSIGN8   | 1000        | 1999      |
| 0xE      | Signed Integer 16bit ReadWrite S16RW                  | Single     | TINT16    | 3000        | 3999      |
| 0xF      | Unsigned Interger 32bit ReadWrite U32RW               | Single     | TUSIGN32  | 4000        | 4998      |
| 0x10     | Float 32bit ReadWrite F32RW                           | Single     | TFLOAT    | 5000        | 5998      |
| 0x11     | Double 64bit ReadWrite D64RW                          | Single     | TDOUBLE   | 6000        | 6996      |
| 0x12     | Action 8bit WriteOnly A8WO                            | Single     | ACTION    | 7000        | 7999      |
| 0x13     | Unsigned Integer 16bit ReadWrite ScanRegister1 U16RW1 | Single     | TUSIGN16  | 9000        | 9099      |
| 0x14     | Unsigned Integer 16bit ReadWrite ScanRegister2 U16RW2 | Single     | TUSIGN16  | 9100        | 9199      |

## Register table description

## Input Coils

### ReadOnly 1bit Bool B1RO1

| Address | Subsystem | Object    | Attribute        | Туре    | Count | Min | Max | Default | Enum   | Enum  | Brief Description                      |
|---------|-----------|-----------|------------------|---------|-------|-----|-----|---------|--------|-------|----------------------------------------|
|         |           |           |                  |         |       |     |     |         | Values | Names |                                        |
| 0       | Modbus    | mbDiag    | diagByte0Bit0    | TUSIGN8 | 1     | _   | _   | 0       | _      | _     | ModBus diagnostic status alarm object. |
|         |           |           |                  |         |       |     |     |         |        |       |                                        |
| 7       |           |           | diagByte0Bit7    |         | 1     | _   | _   | 0       | _      | _     |                                        |
| 8       | Modbus    | mbDiag    | diagByte1Bit0    | TUSIGN8 | 1     | _   | —   | 0       | —      | _     | ModBus diagnostic status alarm object. |
|         |           |           |                  |         |       |     |     |         |        |       |                                        |
| 15      |           |           | diagByte1Bit7    |         | 1     | _   | _   | 0       | _      | _     |                                        |
| 16      | Modbus    | mbDiag    | diagByte2Bit0    | TUSIGN8 | 1     | _   | _   | 0       | _      | _     | ModBus diagnostic status alarm object. |
|         |           |           |                  |         |       |     |     |         |        |       |                                        |
| 23      |           |           | diagByte2Bit7    | _       | 1     | _   | —   | 0       | _      | _     |                                        |
| 24      | Modbus    | mbDiag    | diagByte3Bit0    | TUSIGN8 | 1     | _   | _   | 0       | _      | _     | ModBus diagnostic status alarm object. |
|         |           |           |                  |         |       |     |     |         |        |       |                                        |
| 31      |           |           | diagByte3Bit7    |         | 1     | _   | _   | 0       | _      | _     |                                        |
| 32      | Modbus    | mbDiag    | diagByte4Bit0    | TUSIGN8 | 1     | _   | _   | 0       | -      | _     | ModBus diagnostic status alarm object. |
|         |           |           |                  |         |       |     |     |         |        |       |                                        |
| 39      |           |           | diagByte4Bit7    | _       | 1     | _   | —   | 0       | _      | _     |                                        |
| 40      | Modbus    | mbDiag    | diagByte5Bit0    | TUSIGN8 | 1     | -   | _   | 0       | -      | _     | ModBus diagnostic status alarm object. |
|         |           |           |                  |         |       |     |     |         |        |       |                                        |
| 47      |           |           | diagByte5Bit7    | _       | 1     | _   | _   | 0       | _      | _     |                                        |
| 48      | Modbus    | mbDiagHis | diagHisByte0Bit0 | TUSIGN8 | 1     | _   | _   | 0       | _      | _     | ModBus diagnostic alarm history.       |
|         |           |           |                  |         |       |     |     |         |        |       |                                        |
| 55      |           |           | diagHisByte0Bit7 | _       | 1     | _   | —   | 0       | _      | _     |                                        |
| 56      | Modbus    | mbDiagHis | diagHisByte1Bit0 | TUSIGN8 | 1     | _   | _   | 0       | _      | _     | ModBus diagnostic alarm history.       |
|         |           |           |                  |         |       |     |     |         |        |       |                                        |
| 63      |           |           | diagHisByte1Bit7 |         | 1     | _   | _   | 0       | _      | _     |                                        |
| 64      | Modbus    | mbDiagHis | diagHisByte2Bit0 | TUSIGN8 | 1     | _   | _   | 0       | _      | _     | ModBus diagnostic alarm history.       |
|         |           |           |                  |         |       |     |     |         |        |       |                                        |
| 71      |           |           | diagHisByte2Bit7 | _       | 1     | _   | —   | 0       | _      | _     |                                        |
| 72      | Modbus    | mbDiagHis | diagHisByte3Bit0 | TUSIGN8 | 1     | _   | _   | 0       | -      | _     | ModBus diagnostic alarm history.       |
|         |           |           |                  |         |       |     |     |         |        |       |                                        |
| 79      |           |           | diagHisByte3Bit7 |         | 1     | _   | _   | 0       | _      | _     |                                        |
| 80      | Modbus    | mbDiagHis | diagHisByte4Bit0 | TUSIGN8 | 1     | _   | _   | 0       | _      | _     | ModBus diagnostic alarm history.       |
|         |           |           |                  |         |       |     |     |         |        |       |                                        |
| 87      | ·<br>     |           | diagHisByte4Bit7 | _       | 1     | _   | _   | 0       | _      | _     |                                        |
| 88      | Modbus    | mbDiagHis | diagHisByte5Bit0 | TUSIGN8 | 1     | _   | _   | 0       | _      | _     | ModBus diagnostic alarm history.       |
|         |           |           |                  |         |       |     |     |         |        |       |                                        |
| 95      |           |           | diagHisByte5Bit7 |         | 1     | _   |     | 0       | _      | _     |                                        |

## ... Register table description

### Input register

Unsigned Integer 8bit ReadOnly dynamic U8ROD

#### Note

Attempting to read an object after its starting register will return an error code.

| Address | Subsystem | Object           | Attribute | Туре      | Count | Min | Max | Default | Enum   | Enum  | Brief Description |
|---------|-----------|------------------|-----------|-----------|-------|-----|-----|---------|--------|-------|-------------------|
|         |           |                  |           |           |       |     |     |         | Values | Names |                   |
| 0       | Mapper    | diagDeviceStatus | 0         | SIMPLE_U8 | 1     | _   | _   | 0       | _      | _     | —                 |
|         |           |                  |           | SIMPLE_U8 | 1     |     | _   | 0       | —      | _     |                   |
| 5       |           |                  | 5         | SIMPLE_U8 | 1     | _   | _   | 0       | _      | _     |                   |
| 6       | Mapper    | diagHistory      | 0         | SIMPLE_U8 | 1     | _   | _   | 0       |        | _     | _                 |
|         |           |                  |           | SIMPLE_U8 | 1     | _   | _   | 0       |        | _     |                   |
| 11      |           |                  | 5         | SIMPLE_U8 | 1     | —   | —   | 0       | _      | —     |                   |

#### Float 32bit ReadOnly dynamic F32ROD

#### Note

| Address | Subsystem     | Object                 | Attribute | Туре   | Count | Min | Max | Default | Enum   | Enum  | Brief Description      |
|---------|---------------|------------------------|-----------|--------|-------|-----|-----|---------|--------|-------|------------------------|
|         |               |                        |           |        |       |     |     |         | values | Names |                        |
| 200     | SVMeasurement | QDPercentage           | 0         | TFLOAT | 1     | —   | —   | 0.0f    | —      | _     | Percentage value of    |
|         |               |                        |           |        |       |     |     |         |        |       | QvMaxDN                |
| 202     | SVMeasurement | QvDampedObj            | value_0   | TFLOAT | 1     | _   | _   | _       | _      | _     | Access Object for      |
|         |               |                        |           |        |       |     |     |         |        |       | Damped Volume flow     |
| 204     | SVMeasurement | QvPercentage           | 0         | TFLOAT | 1     | _   | _   | 0.00f   | _      | _     | Percentage value of    |
|         |               |                        |           |        |       |     |     |         |        |       | QvMax                  |
| 206     | MVMeasurement | QmDampedObj            | value_0   | TFLOAT | 1     | —   | _   | _       | _      | _     | Damped value of mass   |
|         |               |                        |           |        |       |     |     |         |        |       | flow                   |
| 208     | MVMeasurement | QnDampedObj            | value_0   | TFLOAT | 1     | —   | _   | _       | _      | _     | Damped value of volume |
|         |               |                        |           |        |       |     |     |         |        |       | flow @ ref. conditions |
| 210     | MVMeasurement | QpDampedObj            | value_0   | TFLOAT | 1     | _   | _   | _       | —      | _     | Damped value of energy |
|         |               |                        |           |        |       |     |     |         |        |       | flow                   |
| 212     | Coordinator   | temperature_Damped_Obj | value_0   | TFLOAT | 1     |     |     | _       | _      | _     | Process temperature    |
|         |               |                        |           |        |       |     |     |         |        |       | from internal RTD      |
| 214     | Mapper        | dvPressureObj          | value_0   | TFLOAT | 1     |     |     | _       | _      | _     | Pressure value from AO |
| 216     | Mapper        | dvDensityObj           | value_0   | TFLOAT | 1     | _   | _   | _       | _      | _     |                        |
| 218     | Coordinator   | frequency_Damped_Obj   | value_0   | TFLOAT | 1     | _   | _   |         |        |       | Flow frequncy          |

### Double 64bit ReadOnly dynamic D64ROD

### Note

| Address | Subsystem | Object        | Attribute | Туре    | Count | Min | Max | Default         | Enum   | Enum  | Brief Description         |
|---------|-----------|---------------|-----------|---------|-------|-----|-----|-----------------|--------|-------|---------------------------|
|         |           |               |           |         |       |     |     |                 | Values | Names |                           |
| 500     | Totalizer | totDispQv     | value     | TDOUBLE | 1     | _   | _   | TOTDISPVAL_DFLT | _      | _     | Display Object for        |
|         |           |               |           |         |       |     |     |                 |        |       | Qv Totalizer              |
| 504     | Totalizer | totDispQn     | value     | TDOUBLE | 1     | _   | _   | TOTDISPVAL_DFLT | _      | _     | Display Object for        |
|         |           |               |           |         |       |     |     |                 |        |       | Qn Totalizer              |
| 508     | Totalizer | totDispQm     | value     | TDOUBLE | 1     | _   | _   | TOTDISPVAL_DFLT | _      | _     | Display Object for        |
|         |           |               |           |         |       |     |     |                 |        |       | Qm Totalizer              |
| 512     | Totalizer | totDispEnergy | value     | TDOUBLE | 1     | _   | _   | TOTDISPVAL_DFLT | _      | _     | Display Object for Energy |
|         |           |               |           |         |       |     |     |                 |        |       | Totalizer                 |

### ... Register table description

### Character 8bit ReadOnly C8RO

#### Note

• Attempting to read an object after its starting register will return an error code.

• Private commands can only access whole strings starting with the initial object.

| Address     | Subsystem               | Object                        | Attribute | Туре  | Count | Min | Мах | Default            | Enum<br>Values | Enum<br>Names | Brief Description                                |
|-------------|-------------------------|-------------------------------|-----------|-------|-------|-----|-----|--------------------|----------------|---------------|--------------------------------------------------|
| 1000 - 1007 | Transmitter<br>Services | sensorID                      | _         | TCHAR | 8     | _   | _   | _                  | —              | _             | Sensor ID                                        |
| 1008 - 1027 | Transmitter<br>Services | sensorSapErpNo                | _         | TCHAR | 20    | _   | —   | _                  | —              | _             | Sensor SAP/ERP No.                               |
| 1028 –1039  | Transmitter<br>Services | sensorCalDate                 | _         | TCHAR | 12    | _   | —   | YYYY-MM-DD         | _              | _             | Sensor calibration date.                         |
| 1040 –1059  | Transmitter<br>Services | sensorCalCertNo               | _         | TCHAR | 20    | _   | —   | _                  | _              |               | Sensor calibration certificate<br>No.            |
| 1060 - 1091 | Transmitter<br>Services | sensorCalLocation             | _         | TCHAR | 32    | _   | _   | _                  | —              | —             | Sensor calibration location                      |
| 1092 - 1103 | Transmitter<br>Services | tranType                      | _         | TCHAR | 12    | _   | _   | _                  | _              | _             | Transmitter type                                 |
| 1104 – 1111 | Transmitter<br>Services | tranID                        | _         | TCHAR | 8     | —   | _   | _                  | —              | —             | Transmitter ID                                   |
| 1112 – 1131 | Transmitter<br>Services | tranSapErpNo                  | _         | TCHAR | 20    | _   | _   | _                  | —              | _             | Transmitter SAP/ERP No.                          |
| 1132 – 1139 | Transmitter<br>Services | swRevisionHmi_<br>transmitter | —         | TCHAR | 8     | -   | _   | —                  | _              | _             | Software revision HMI<br>transmitter             |
| 1140 - 1147 | Transmitter<br>Services | hwRevisionHmi_<br>transmitter | _         | TCHAR | 8     | _   | _   | _                  | —              | _             | Hardware revision HMI<br>transmitter             |
| 1148 – 1155 | Transmitter<br>Services | swRevisionHmi_fe              | —         | TCHAR | 8     | -   | _   | —                  | _              | _             | Software revision HMI<br>frontend board          |
| 1156 – 1163 | Transmitter<br>Services | hwRevisionHmi_fe              | _         | TCHAR | 8     | _   | —   | _                  | —              | —             | Hardware revision HMI<br>frontend board          |
| 1164 – 1175 | Transmitter<br>Services | tranCalDate                   | _         | TCHAR | 12    | _   | —   | YYYY-MM-DD         | —              | —             | Transmitter calibration date.                    |
| 1176 – 1195 | Transmitter<br>Services | tranCalCertNo                 | _         | TCHAR | 20    | _   | _   | _                  | _              | _             | Transmitter calibration certificate No.          |
| 1196 – 1215 | Transmitter<br>Services | manufacturer                  | —         | TCHAR | 20    |     |     | —                  |                |               | Manufacturer                                     |
| 1216 – 1235 | Transmitter<br>Services | street                        | _         | TCHAR | 20    | _   | _   | _                  |                |               | Street                                           |
| 1236 – 1255 | Transmitter<br>Services | city                          | —         | TCHAR | 20    | —   | _   | _                  | _              | _             | City                                             |
| 1256 – 1275 | Transmitter<br>Services | phone                         | _         | TCHAR | 20    | _   | _   | _                  |                | _             | Phone                                            |
| 1276 – 1295 | Transmitter<br>Services | sensorLocationTag             | _         | TCHAR | 20    | _   | _   | _                  |                |               | Sensor location TAG                              |
| 1296 - 1315 | Transmitter<br>Services | sensorTag                     | —         | TCHAR | 20    | _   | _   | _                  | _              | _             | Sensor TAG                                       |
| 1316 – 1332 | Ethernet                | portMACstr                    | _         | TCHAR | 17    | _   | —   | _                  | —              | _             | Ethernet port MAC address as array of characters |
| 1333 – 1338 | Profinet                | VENDOR_ID                     | _         | TCHAR | 6     | _   |     | 0x001A             | _              |               | Profinet Vendor ID                               |
| 1339 – 1358 | Profinet                | DEVICE_NAME                   | _         | TCHAR | 20    | _   | _   | ABB-APL-<br>VORTEX | —              | —             | Profinet Device name                             |
| 1359 – 1364 | Profinet                | DEVICE_TYPE                   | —         | TCHAR | 6     | _   | _   | 0x3439             | _              | _             | Profinet Device type                             |

### Usigned Integer 8bit ReadOnly U8RO

### Note

| Address | Subsystem           | Object               | Attri- | Туре      | Coun | Count Min Max |   | c Default   | Enum   | Enum Names   | Brief Description      |
|---------|---------------------|----------------------|--------|-----------|------|---------------|---|-------------|--------|--------------|------------------------|
| 2000    | Coordinator         | a a mula mana mula a | Dute   | TUCICNO   | -    |               |   | VODTEX      | values | C)4/IDI      |                        |
| 2000    | Coordinator         | converterType        | 0      | TUSIGN8   | 1    | -             | - | VORIEX      | - 0    | SWIRL        | Flowmeter sensor type  |
| 2001    | Coordinator         | vortovmotorSizo      | 0      | TUCICNO   | -    |               |   | VortovDE0mm | 1      | VORIEA       |                        |
| 2001    | Coordinator         | vortexmetersize      | 0      | TUSIGNO   | T    | -             | - | vortexD50mm | 1      | VortexD25mm  | nominal diameter       |
|         |                     |                      |        |           |      |               |   |             | 2      | VortexD25mm  |                        |
|         |                     |                      |        |           |      |               |   |             | 2      | VortexD40mm  |                        |
|         |                     |                      |        |           |      |               |   |             | 5      | VortexD50mm  |                        |
|         |                     |                      |        |           |      |               |   |             | 4      | VortexD80mm  |                        |
|         |                     |                      |        |           |      |               |   |             | 5      | VortexD100mm |                        |
|         |                     |                      |        |           |      |               |   |             | - 0    | VortexD150mm |                        |
|         |                     |                      |        |           |      |               |   |             | - 1    | VortexD200mm |                        |
|         |                     |                      |        |           |      |               |   |             | 8      | VortexD250mm |                        |
|         |                     |                      |        |           |      |               |   |             | 9      | VortexD300mm |                        |
|         |                     |                      |        |           |      |               |   |             | 10     | VortexA15mm  |                        |
|         |                     |                      |        |           |      |               |   |             | 11     | VortexA25mm  |                        |
|         |                     |                      |        |           |      |               |   |             | 12     | VortexA40mm  |                        |
|         |                     |                      |        |           |      |               |   |             | 13     | VortexA50mm  |                        |
|         |                     |                      |        |           |      |               |   |             | 14     | VortexA80mm  |                        |
|         |                     |                      |        |           |      |               |   |             | 15     | VortexA100mm |                        |
|         |                     |                      |        |           |      |               |   |             | 16     | VortexA150mm |                        |
|         |                     |                      |        |           |      |               |   |             | 17     | VortexA200mm |                        |
|         |                     |                      |        |           |      |               |   |             | 18     | VortexA250mm |                        |
|         |                     |                      |        |           |      |               |   |             | 19     | VortexA300mm |                        |
| 2002    | Coordinator         | swirlmeterSize       | 0      | TUSIGN8   | 1    | -             | - | Swirl50mm   | 0      | Swirl15mm    | Flowmeter sensor       |
|         |                     |                      |        |           |      |               |   |             | 1      | Swirl20mm    | nominal diameter       |
|         |                     |                      |        |           |      |               |   |             | 2      | Swirl25mm    |                        |
|         |                     |                      |        |           |      |               |   |             | 3      | Swirl32mm    |                        |
|         |                     |                      |        |           |      |               |   |             | 4      | Swirl40mm    |                        |
|         |                     |                      |        |           |      |               |   |             | 5      | Swirl50mm    |                        |
|         |                     |                      |        |           |      |               |   |             | 6      | Swirl80mm    |                        |
|         |                     |                      |        |           |      |               |   |             | 7      | Swirl100mm   |                        |
|         |                     |                      |        |           |      |               |   |             | 8      | Swirl150mm   |                        |
|         |                     |                      |        |           |      |               |   |             | 9      | Swirl200mm   |                        |
|         |                     |                      |        |           |      |               |   |             | 10     | Swirl300mm   |                        |
|         |                     |                      |        |           |      |               |   |             | 11     | Swirl400mm   |                        |
| 2003    | TransmitterServices | bootloaderRevision   | 0      | SIMPLE_U8 | 1    | -             | - | '0'         | -      | -            | Transmitter bootloader |
| 2004    |                     |                      | 1      | SIMPLE_U8 | 1    | -             | - | '0'         | -      | -            | version                |
| 2005    |                     |                      | 2      | SIMPLE_U8 | 1    | -             | - |             | -      | -            |                        |
| 2006    |                     |                      | 3      | SIMPLE_U8 | 1    | -             | - | '0'         | -      | -            |                        |
| 2007    |                     |                      | 4      | SIMPLE_U8 | 1    | -             | - | '0'         | -      | -            |                        |
| 2008    |                     |                      | 5      | SIMPLE_U8 | 1    | -             | - | !!          | -      | -            |                        |
| 2009    |                     |                      | 6      | SIMPLE_U8 | 1    | -             | - | '0'         | -      | -            |                        |
| 2010    |                     |                      | 7      | SIMPLE_U8 | 1    | -             | - | '4'         | -      | -            |                        |

| Address | Subsystem           | Object            | Attri- | Туре    | Count | Count Min Max |    | Default      | Enum   | Enum Names      | Brief Description           |
|---------|---------------------|-------------------|--------|---------|-------|---------------|----|--------------|--------|-----------------|-----------------------------|
|         |                     |                   | bute   |         |       |               |    |              | Values |                 |                             |
| 2011    | ARM                 | readOnlySwitch    | 0      | TUSIGN8 | 1     | -             | -  | INACTIVE     | 0      | READ_ONLY_      | Read-only (HW) switch       |
|         |                     | Status            |        |         |       |               |    |              |        | SWITCH_INACTIVE | disengaged                  |
|         |                     |                   |        |         |       |               |    |              | 1      | READ_ONLY_      | Read-only (HW) switch       |
|         |                     |                   |        |         |       |               |    |              |        | SWITCH_ACTIVE   | engaged                     |
| 2012    | TransmitterServices | autozeroStatus    | 0      | TUSIGN8 | 1     | -             | -  | STATUS_NOT_  | 0      | STATUS_         |                             |
|         |                     |                   |        |         |       |               |    | START        |        | COMPLETED       |                             |
|         |                     |                   |        |         |       |               |    |              | 1      | STATUS_         |                             |
|         |                     |                   |        |         |       |               |    |              |        | UNCOMPLETED     |                             |
|         |                     |                   |        |         |       |               |    |              | 2      | STATUS_FAIL     |                             |
|         |                     |                   |        |         |       |               |    |              | 3      | STATUS NOT      |                             |
|         |                     |                   |        |         |       |               |    |              | 5      | START           |                             |
| 2013    | DigitalOutput       | logicValue        | 0      | TUSIGN8 | 1     | -             | -  | LOGIC_LOW    | 0      | LOGIC_LOW       | Hardware logic output       |
|         |                     |                   |        |         |       |               |    |              |        |                 | is low                      |
|         |                     |                   |        |         |       |               |    |              | 1      | LOGIC_HIGH      | Hardware logic output       |
|         |                     |                   |        |         |       |               |    |              |        |                 | is high                     |
| 2014    | Coordinator         | calibrationStatus | 0      | TUSIGN8 | 1     | -             | -  | SENSOR_IS_   | 0      | SENSOR_IS_      | Piezo sensor is calibrated. |
|         |                     |                   |        |         |       |               |    | UNCALIBRATED |        | CALIBRATED      |                             |
|         |                     |                   |        |         |       |               |    |              | 1      | SENSOR_IS_      | Piezo sensor is not         |
|         |                     |                   |        |         |       |               |    |              |        | UNCALIBRATED    | calibrated.                 |
| 2015    | SVMeasurement       | KLinearisation    | 0      | TUSIGN8 | 1     | -             | -  | AVERAGE      | 0      | AVERAGE         |                             |
|         |                     |                   |        |         |       |               |    |              | 1      | 1PT             |                             |
|         |                     |                   |        |         |       |               |    |              | 2      | 2PT             |                             |
|         |                     |                   |        |         |       |               |    |              | 3      | 3PT             |                             |
|         |                     |                   |        |         |       |               |    |              | 4      | 4PT             |                             |
|         |                     |                   |        |         |       |               |    |              | 5      | 5PT             |                             |
|         |                     |                   |        |         |       |               |    |              | 6      | 6PT             |                             |
|         |                     |                   |        |         |       |               |    |              | 7      | 7PT             |                             |
|         |                     |                   |        |         |       |               |    |              | 8      | 8PT             |                             |
| 2016    | SVMeasurement       | KSET              | 0      | TUSIGN8 | 1     | -             | -  | KFACTOR_     | 0      | KFACTOR_GAS     | KSET_ENABLE_GAS             |
|         |                     |                   |        |         |       |               |    | LIQUID       | 1      | KFACTOR_LIQUID  | KSET_ENABLE_Liquid          |
| 2017    | Coordinator         | vbrFilNumCoef     | 0      | TUSIGN8 | 1     | 10            | 50 | 15           | -      | -               |                             |
| 2018    | Coordinator         | lockMinIntPeriod  | 0      | TUSIGN8 | 1     | 1             | 4  | 1            | -      | -               |                             |
| 2019    | Coordinator         | lockMaxIntPeriod  | 0      | TUSIGN8 | 1     | 4             | 8  | 4            | -      | -               |                             |
| 2020    | Coordinator         | lockEstimation    | 0      | TUSIGN8 | 1     | 10            | 30 | 10           | -      | -               |                             |
| 2021    | Coordinator         | accuracyHigh      | 0      | TUSIGN8 | 1     | 1             | 4  | 1            | -      | -               |                             |
| 2022    | Coordinator         | accuracyMiddle    | 0      | TUSIGN8 | 1     | 1             | 4  | 1            | -      | -               |                             |
| 2023    | Coordinator         | accuracyLow       | 0      | TUSIGN8 | 1     | 1             | 4  | 1            | -      | -               |                             |

| Address | Subsystem   | Object           | Attri-<br>bute | Туре     | Count | : Min | Max | Default                 | Enum<br>Values | Enum Names                   | Brief Description                     |
|---------|-------------|------------------|----------------|----------|-------|-------|-----|-------------------------|----------------|------------------------------|---------------------------------------|
| 2024    | Coordinator | totalGain        |                |          | 1     | -     | -   | TG_CONTROL_<br>384TIMES | 0              | TG_CONTROL_<br>0P03TIMES     |                                       |
|         |             |                  |                |          |       |       |     |                         | 1              | TG_CONTROL_                  |                                       |
|         |             |                  |                |          |       |       |     |                         | 2              |                              |                                       |
|         |             |                  |                |          |       |       |     |                         | -              |                              |                                       |
|         |             |                  |                |          |       |       |     |                         | 3              | TG_CONTROL_                  |                                       |
|         |             |                  |                |          |       |       |     |                         | 4              | TG_CONTROL_                  |                                       |
|         |             |                  |                |          |       |       |     |                         | -              |                              |                                       |
|         |             |                  |                |          |       |       |     |                         | 5              | 0P96TIMES                    |                                       |
|         |             |                  |                |          |       |       |     |                         | 6              | TG_CONTROL_                  |                                       |
|         |             |                  |                |          |       |       |     |                         | 7              |                              |                                       |
|         |             |                  |                |          |       |       |     |                         | 1              |                              |                                       |
|         |             |                  |                |          |       |       |     |                         | 0              |                              |                                       |
|         |             |                  |                |          |       |       |     |                         | 0              | 6TIMES                       |                                       |
|         |             |                  |                |          |       |       |     |                         | 9              | TG_CONTROL_                  |                                       |
|         |             |                  |                |          |       |       |     |                         |                | 12TIMES                      |                                       |
|         |             |                  |                |          |       |       |     |                         | 10             | 1G_CONTROL_<br>24TIMES       |                                       |
|         |             |                  |                |          |       |       |     |                         | 11             |                              |                                       |
|         |             |                  |                |          |       |       |     |                         | 12             |                              |                                       |
|         |             |                  |                |          |       |       |     |                         | 12             | 96TIMES                      |                                       |
|         |             |                  |                |          |       |       |     |                         | 13             | TG_CONTROL_                  |                                       |
|         |             |                  |                |          |       |       |     |                         |                | 192TIMES                     |                                       |
|         |             |                  |                |          |       |       |     |                         | 14             | TG_CONTROL_                  |                                       |
| 2025    | Coordinator | and in Chul      | 0              | TUCICNO  |       |       |     |                         | 0              | 384TIMES                     |                                       |
| 2025    | Coordinator | gainetri         | 0              | TUSIGN8  | 1     | -     | -   | STATUS_AUTO             | 1              | STATUS_MANUAL<br>STATUS_AUTO |                                       |
| 2026    | Coordinator | gainMaxShift     | 0              | TUSIGN8  | 1     | 0     | 2   | 0                       | -              | -                            |                                       |
| 2027    | Coordinator | lowFlowThreshOn  | 0              | TUSIGN8  | 1     | -     | -   | STATUS_OFF              | 0              | STATUS_OFF                   |                                       |
|         |             |                  | •              | TUSISNO  |       | •     | _   |                         | 1              | STATUS_ON                    |                                       |
| 2028    | Coordinator | staticDecimation | 0              | TUSIGN8  | 1     | 0     | 5   | 0                       | -              | -                            |                                       |
| 2029    | Coordinator | Decimation       | 0              | I USIGN8 | 1     | 1     | 6   | 1                       | -              | -                            |                                       |
| 2030    | Coordinator | freqMinMarginPer | 0              | TUSIGN8  | 1     | 0     | 30  | 0                       | -              | -                            |                                       |
| 2031    | Coordinator | freqMaxMarginPer | 0              | TUSIGN8  | 1     | 0     | 30  | 0                       | -              | -                            |                                       |
| 2032    | Coordinator | forceReplace     | 0              | TUSIGN8  | 1     | -     | -   | FORCE_<br>REPLACE       | 0              | FORCE_REPLACE_<br>NONE       | NV replace is not enabled             |
|         |             |                  |                |          |       |       |     | NONE                    | 1              | FORCE REPLACE                | NV replace from FE to CB              |
|         |             |                  |                |          |       |       |     |                         |                | FE TO CB                     | for common data                       |
|         |             |                  |                |          |       |       |     |                         |                | COMMON_ONLY                  |                                       |
|         |             |                  |                |          |       |       |     |                         | 2              | FORCE_REPLACE_<br>FE TO CB   | NV replace from FE to CB for all data |
|         |             |                  |                |          |       |       |     |                         | 3              | FORCE REPLACE                | NV replace from CB to FF              |
|         |             |                  |                |          |       |       |     |                         | -              | CB_TO_FE                     | for all data                          |

## ... Register table description

### Usigned Integer 16bit ReadOnly U16RO

#### Note

Attempting to read an object after its starting register will return an error code.

| Address | Subsystem   | Object       | Attribute | Туре     | Count | Min Max | Default | Enum   | Enum  | Brief Description       |
|---------|-------------|--------------|-----------|----------|-------|---------|---------|--------|-------|-------------------------|
|         |             |              |           |          |       |         |         | Values | Names |                         |
| 3000    | ServicePort | baudRate     | 0         | TUSIGN16 | 1     |         | 19200   | —      | _     | Service port baud rate. |
| 3001    | Coordinator | sigAmplitude | 0         | TUSIGN16 | 1     |         | 0       | —      | _     |                         |
| 3002    | Coordinator | vbrAmplitude | 0         | TUSIGN16 | 1     |         | 0       | _      | _     |                         |
| 3003    | Coordinator | sigMagnitude | 0         | TUSIGN16 | 1     |         | 0       |        |       |                         |

#### Signed Integer 16bit ReadOnly S16RO

#### Note

| Address | Subsystem           | Object            | Attribute | Туре   | Count | Min   | Max   | Default | Enum   | Enum  | Brief Description |
|---------|---------------------|-------------------|-----------|--------|-------|-------|-------|---------|--------|-------|-------------------|
|         |                     |                   |           |        |       |       |       |         | Values | Names |                   |
| 4000    | TransmitterServices | snrThreshold      | 0         | TINT16 | 1     | -80   | 50    | -50     | _      | _     |                   |
| 4001    | Coordinator         | spanUpperRange    | 0         | TINT16 | 1     | 0     | 32767 | 32767   | _      | _     |                   |
| 4002    | Coordinator         | vbrFilStep        | 0         | TINT16 | 1     | 33    | 1310  | 33      | _      | _     |                   |
| 4003    | Coordinator         | gainLowThresh     | 0         | TINT16 | 1     | 2048  | 10240 | 2048    | _      | _     |                   |
| 4004    | Coordinator         | gainHighThresh    | 0         | TINT16 | 1     | 20480 | 30720 | 20480   | _      | _     |                   |
| 4005    | Coordinator         | gainMarginFreq    | 0         | TINT16 | 1     | 660   | 4096  | 660     | _      | _     |                   |
| 4006    | Coordinator         | lowFlowThreshCoef | 0         | TINT16 | 1     | -10   | 10    | 5       | —      | —     |                   |

### Unsigned Integer 32bit ReadOnly U32RO

### Note

| Addr. | Sub-              | Object                        | Attri- | Туре       | Count | : Min         | Max             | Default       | Enum   | Enum  | Brief Description                                                                                                    |
|-------|-------------------|-------------------------------|--------|------------|-------|---------------|-----------------|---------------|--------|-------|----------------------------------------------------------------------------------------------------|
|       | system            |                               | bute   |            |       |               |                 |               | Values | Names |                                                                                                    |
| 5000  | Coordi-<br>nator  | frontend<br>Operation<br>Hour | 0      | TUSIGN32   | 1     | —             | —               | 0             | _      | _     |                                                                                                    |
| 5002  | Coordi-<br>nator  | total<br>Working<br>Time Hour | 0      | TUSIGN32   | 1     | _             | _               | 0             | _      | _     |                                                                                                    |
| 5004  | Ethernet          | ipStats                       | 0      | TUSIGN32   | 1     | _             | _               | 0             | _      | _     | Active TCP connections                                                                                                    |
| 5006  | Ethernet          | portEth<br>StatsHMI           | 0      | SIMPLE_U32 | 1     | _             | _               | 0             | _      | _     | Statistics for Ethernet port<br>[0] - Bytes received<br>[1] - Bytes transmitted<br>[2] - Error frames received<br>[3] - Packets with collisions |
| 5008  | Ethernet          | portEth<br>StatsHMI           | 1      | SIMPLE_U32 | 1     | _             | _               | 0             | _      | _     | Statistics for Ethernet port<br>[0] - Bytes received<br>[1] - Bytes transmitted<br>[2] - Error frames received<br>[3] - Packets with collisions |
| 5010  | Ethernet          | portEth<br>StatsHMI           | 2      | SIMPLE_U32 | 1     | _             | _               | ο             | _      | _     | Statistics for Ethernet port<br>[0] - Bytes received<br>[1] - Bytes transmitted<br>[2] - Error frames received<br>[3] - Packets with collisions |
| 5012  | Ethernet          | portEthStats<br>HMI           | 5 3    | SIMPLE_U32 | 1     | _             | _               | 0             | _      | _     | Statistics for Ethernet port<br>[0] - Bytes received<br>[1] - Bytes transmitted<br>[2] - Error frames received<br>[3] - Packets with collisions |
| 5014  | Digital<br>Output | pulseNum                      | 0      | TUSIGN32   | 1     |               | _               | 0             | —      | _     | Pulse output value (the actual number of pulse output)                                                                                          |
| 5016  | Totalizer         | totQv<br>OverrollCnt          | 0      | TUSIGN32   | 1     | _             |                 | 0             | _      | _     |                                                                                                    |
| 5018  | Totalizer         | totQn<br>OverrollCnt          | 0      | TUSIGN32   | 1     | _             | _               | 0             | _      | _     |                                                                                                    |
| 5020  | Totalizer         | totQm<br>OverrollCnt          | 0      | TUSIGN32   | 1     | _             | _               | 0             | _      | —     |                                                                                                    |
| 5022  | Totalizer         | totEnergy<br>OverrollCnt      | 0      | TUSIGN32   | 1     | _             | _               | 0             | -      | _     |                                                                                                    |
| 5024  | Coordi-           | frontend                      | 0      | TUSIGN32   | 1     | MIN_          | MAX_            | DEFAULT_      | —      | —     |                                                                                                    |
|       | nator             | Maintenance                   | 9      |            |       | MAINTENANCE_C | MAINTENANCE_C I | MAINTENANCE_C |        |       |                                                                                                    |
|       |                   |                               |        |            |       | YCLE_HOURS    | YCLE_HOURS      | YCLE_HOURS    |        |       |                                                                                                    |

## ... Register table description

### Float 32bit ReadOnly F32RO

#### Note

| Address | Subsystem            | Object                            | Attri-<br>bute | Туре   | Count | Min    | Max        | Default    | Enum<br>Values | Enum<br>Names | Brief Description                                         |
|---------|----------------------|-----------------------------------|----------------|--------|-------|--------|------------|------------|----------------|---------------|-----------------------------------------------------------|
| 6000    | SVMeasurement        | QvMaxDNObj                        | value_0        | TFLOAT | 1     | -      | -          | -          | -              | -             | Access Object of the<br>maximum measurable<br>volume flow |
| 6002    | MVMeasurement        | QmMaxDNObj                        | value 0        | TFLOAT | 1     | -      | -          | -          | -              | _             |                                                           |
| 6004    | MVMeasurement        | QnMaxDNObj                        | value 0        | TFLOAT | 1     | -      | -          | -          | -              | _             |                                                           |
| 6006    | MVMeasurement        | QpMaxDNObj                        | value 0        | TFLOAT | 1     | -      | -          | -          | -              | -             |                                                           |
| 6008    | SVMeasurement        | Re                                | 0              | TFLOAT | 1     | -      | -          | 10000.00f  | -              | -             | Reynolds Number                                           |
| 6010    | Mapper               | dvTExtObj                         | value_0        | TFLOAT | 1     | -      | -          | -          | -              | -             | Default backflow<br>temperature                           |
| 6012    | Transmitter Services | Transmitter<br>Temperature Obj    | value_0        | TFLOAT | 1     | -      | -          | 0.0f       | -              | -             |                                                           |
| 6014    | AnalogInput          | aiTempCurr                        | 0              | TFLOAT | 1     | 0.0f   | 26.0f      | 4.01f      | -              | -             | Actual current of the analog input                        |
| 6016    | DigitalOutput        | frequencyValue                    | 0              | TFLOAT | 1     | -      | -          | 0.0f       | -              | -             | The actual frequency the DO output                        |
| 6018    | Totalizer            | totOverrollBase                   | 0              | TFLOAT | 1     | _      | -          | 1000000.0f | -              | _             |                                                           |
| 6020    | Transmitter Services | Ambient<br>Temperature<br>Max_obj | value_0        | TFLOAT | 1     | -      | -          | 0.0f       | -              | -             |                                                           |
| 6022    | Coordinator          | Temperature<br>MaxRecord_obj      | value_0        | TFLOAT | 1     | -      | -          | -          | -              | -             |                                                           |
| 6024    | Coordinator          | snr                               | 0              | TFLOAT | 1     | 0.0f   | 1.0f       | 0.0f       | -              | -             |                                                           |
| 6026    | SVMeasurement        | KAverageLiquid                    | 0              | TFLOAT | 1     | 10.00f | 800000.00f | 7420.00f   | -              | _             | Average Liquid K Factor                                   |
| 6028    | SVMeasurement        | KLiquid                           | 0              | FLOAT  | 1     | 10.00f | 800000.00f | 7420.00f   | -              | -             | Liquid KFactor of 5 Point                                 |
| 6030    | SVMeasurement        | KLiquid                           | 1              | FLOAT  | 1     | 10.00f | 800000.00f | 7420.00f   | -              | -             | Liquid KFactor of 5 Point                                 |
| 6032    | SVMeasurement        | KLiquid                           | 2              | FLOAT  | 1     | 10.00f | 800000.00f | 7420.00f   | -              | -             | Liquid KFactor of 5 Point                                 |
| 6034    | SVMeasurement        | KLiquid                           | 3              | FLOAT  | 1     | 10.00f | 800000.00f | 7420.00f   | -              | -             | Liquid KFactor of 5 Point                                 |
| 6036    | SVMeasurement        | KLiquid                           | 4              | FLOAT  | 1     | 10.00f | 800000.00f | 7420.00f   | -              | -             | Liquid KFactor of 5 Point                                 |
| 6038    | SVMeasurement        | KLiquid                           | 5              | FLOAT  | 1     | 10.00f | 800000.00f | 7420.00f   | -              | -             | Liquid KFactor of 5 Point                                 |
| 6040    | SVMeasurement        | KLiquid                           | 6              | FLOAT  | 1     | 10.00f | 800000.00f | 7420.00f   | -              | -             | Liquid KFactor of 5 Point                                 |
| 6042    | SVMeasurement        | KLiquid                           | 7              | FLOAT  | 1     | 10.00f | 800000.00f | 7420.00f   | -              | -             | Liquid KFactor of 5 Point                                 |
| 6044    | SVMeasurement        | KLiquidFreq                       | 0              | FLOAT  | 1     | 0.30F  | 1000.00F   | 0.50f      | -              | -             | 5 Point Frequency relate<br>to KFactor                    |
| 6046    | SVMeasurement        | KLiquidFreq                       | 1              | FLOAT  | 1     | 0.30F  | 1000.00F   | 41.00f     | -              | -             | 5 Point Frequency relate<br>to KFactor                    |
| 6048    | SVMeasurement        | KLiquidFreq                       | 2              | FLOAT  | 1     | 0.30F  | 1000.00F   | 62.00f     | -              | -             | 5 Point Frequency relate<br>to KFactor                    |
| 6050    | SVMeasurement        | KLiquidFreq                       | 3              | FLOAT  | 1     | 0.30F  | 1000.00F   | 83.00f     | -              | -             | 5 Point Frequency relate<br>to KFactor                    |
| 6052    | SVMeasurement        | KLiquidFreq                       | 4              | FLOAT  | 1     | 0.30F  | 1000.00F   | 104.00f    | -              | -             | 5 Point Frequency relate<br>to KFactor                    |
| 6054    | SVMeasurement        | KLiquidFreq                       | 5              | FLOAT  | 1     | 0.30F  | 1000.00F   | 123.00f    | -              | -             | 5 Point Frequency relate<br>to KFactor                    |
| 6056    | SVMeasurement        | KLiquidFreq                       | 6              | FLOAT  | 1     | 0.30F  | 1000.00F   | 143.00f    | -              | -             | 5 Point Frequency relate<br>to KFactor                    |
| 6058    | SVMeasurement        | KLiquidFreq                       | 7              | FLOAT  | 1     | 0.30F  | 1000.00F   | 164.00f    | -              | -             | 5 Point Frequency relate<br>to KFactor                    |
|         |                      |                                   |                |        |       |        |            |            |                |               |                                                           |

| Address | Subsystem     | Object              | Attri-  | Туре   | Count | Min    | Max        | Default  | Enum   | Enum  | <b>Brief Description</b> |
|---------|---------------|---------------------|---------|--------|-------|--------|------------|----------|--------|-------|--------------------------|
|         |               |                     | bute    |        |       |        |            |          | Values | Names |                          |
| 6060    | SVMeasurement | KAverageGas         | 0       | TFLOAT | 1     | 10.00f | 800000.00f | 7420.00f | -      | -     | Average Gas K Factor     |
| 6062    | SVMeasurement | KGas                | 0       | FLOAT  | 1     | 10.00f | 800000.00f | 7420.00f | -      | -     | Gas KFactor of 5 Point   |
| 6064    | SVMeasurement | KGas                | 1       | FLOAT  | 1     | 10.00f | 800000.00f | 7420.00f | -      | -     | Gas KFactor of 5 Point   |
| 6066    | SVMeasurement | KGas                | 2       | FLOAT  | 1     | 10.00f | 800000.00f | 7420.00f | -      | -     | Gas KFactor of 5 Point   |
| 6068    | SVMeasurement | KGas                | 3       | FLOAT  | 1     | 10.00f | 800000.00f | 7420.00f | -      | -     | Gas KFactor of 5 Point   |
| 6070    | SVMeasurement | KGas                | 4       | FLOAT  | 1     | 10.00f | 800000.00f | 7420.00f | -      | -     | Gas KFactor of 5 Point   |
| 6072    | SVMeasurement | KGas                | 5       | FLOAT  | 1     | 10.00f | 800000.00f | 7420.00f | -      | -     | Gas KFactor of 5 Point   |
| 6074    | SVMeasurement | KGas                | 6       | FLOAT  | 1     | 10.00f | 800000.00f | 7420.00f | -      | -     | Gas KFactor of 5 Point   |
| 6076    | SVMeasurement | KGas                | 7       | FLOAT  | 1     | 10.00f | 800000.00f | 7420.00f | -      | -     | Gas KFactor of 5 Point   |
| 6078    | SVMeasurement | KGasFreq            | 0       | FLOAT  | 1     | 2.00f  | 3000.00f   | 44.00f   | -      | -     | 5 Point Frequency relate |
|         |               |                     |         |        |       |        |            |          |        |       | to Gas K Factor          |
| 6080    | SVMeasurement | KGasFreq            | 1       | FLOAT  | 1     | 2.00f  | 3000.00f   | 427.00f  | -      | -     | 5 Point Frequency relate |
|         |               |                     |         |        |       |        |            |          |        |       | to Gas K Factor          |
| 6082    | SVMeasurement | KGasFreq            | 2       | FLOAT  | 1     | 2.00f  | 3000.00f   | 810.00f  | -      | -     | 5 Point Frequency relate |
|         |               |                     |         |        |       |        |            |          |        |       | to Gas K Factor          |
| 6084    | SVMeasurement | KGasFreq            | 3       | FLOAT  | 1     | 2.00f  | 3000.00f   | 1193.00f | -      | -     | 5 Point Frequency relate |
|         |               |                     |         |        |       |        |            |          |        |       | to Gas K Factor          |
| 6086    | SVMeasurement | KGasFreq            | 4       | FLOAT  | 1     | 2.00f  | 3000.00f   | 1275.00f | -      | -     | 5 Point Frequency relate |
|         |               |                     |         |        |       |        |            |          |        |       | to Gas K Factor          |
| 6088    | SVMeasurement | KGasFreq            | 5       | FLOAT  | 1     | 2.00f  | 3000.00f   | 1375.00f | -      | -     | 5 Point Frequency relate |
|         |               |                     |         |        |       |        |            |          |        |       | to Gas K Factor          |
| 6090    | SVMeasurement | KGasFreq            | 6       | FLOAT  | 1     | 2.00f  | 3000.00f   | 1475.00f | -      | -     | 5 Point Frequency relate |
|         |               |                     |         |        |       |        |            |          |        |       | to Gas K Factor          |
| 6092    | SVMeasurement | KGasFreq            | 7       | FLOAT  | 1     | 2.00f  | 3000.00f   | 1575.00f | -      | -     | 5 Point Frequency relate |
|         |               |                     |         |        |       |        |            |          |        |       | to Gas K Factor          |
| 6094    | Coordinator   | maxFlowFreq         | 0       | TFLOAT | 1     | 19.0f  | 3000.0f    | 3000.0f  | -      | -     |                          |
| 6096    | Coordinator   | minFlowFreq         | 0       | TFLOAT | 1     | 0.0f   | 1000.0f    | 0.0f     | -      | -     |                          |
| 6098    | Coordinator   | febTemperature_ Obj | value_0 | TFLOAT | 1     | -      | -          | 0.0f     | -      | -     |                          |
| 6100    | Coordinator   | febTemperature      | value_0 | TFLOAT | 1     | -      | -          | 0.0f     | -      | -     |                          |
|         |               | MaxRecord_Obj       |         |        |       |        |            |          |        |       |                          |

### Variant 16bit ReadOnly ScanRegister1 V16RO1

#### Note

Attempting to read an object after its starting register will return an error code.

| Address | Subsystem | Object        | Attribute | Туре       | Count | Min | Max | Default | Enum   | Enum  | Brief Description |
|---------|-----------|---------------|-----------|------------|-------|-----|-----|---------|--------|-------|-------------------|
|         |           |               |           |            |       |     |     |         | Values | Names |                   |
| 9000    | Modbus    | ScanRegister1 | 0         | SIMPLE_U16 | 1     | _   | _   | 0       | _      | _     | Scan Register 1   |
|         |           |               |           |            |       |     |     |         |        |       |                   |
| 9031    | Modbus    | ScanRegister1 | 31        | SIMPLE_U16 | 1     | _   | _   | 0       |        |       |                   |

### Variant 16bit ReadOnly ScanRegister2 V16RO2

### Note

| Address | Subsystem | Object        | Attribute | Туре       | Count | Min | Max | Default | Enum   | Enum  | Brief Description |
|---------|-----------|---------------|-----------|------------|-------|-----|-----|---------|--------|-------|-------------------|
|         |           |               |           |            |       |     |     |         | Values | Names |                   |
| 9100    | Modbus    | ScanRegister2 | 0         | SIMPLE_U16 | 1     | -   | -   | 0       | -      | -     | Scan Register 2   |
|         |           |               |           |            |       |     |     |         |        |       |                   |
| 9131    | Modbus    | ScanRegister2 | 31        | SIMPLE_U16 | 1     | -   | -   | 0       | -      | -     |                   |

## ... Register table description

### Holding register

Character 8bit ReadWrite C8RW

### Note

- Attempting to read an object after its starting register will return an error code.
- Private commands can only access whole strings starting with the initial object.

| Address   | Subsystem           | Object              | Attribute | Туре  | Count | Min | Max | Default | Enum   | Enum  | <b>Brief Description</b> |
|-----------|---------------------|---------------------|-----------|-------|-------|-----|-----|---------|--------|-------|--------------------------|
|           |                     |                     |           |       |       |     |     |         | Values | Names |                          |
| 0 – 31    | TransmitterServices | tranCalLocation     | 0 - 31    | TCHAR | 32    | _   | _   | 0       | _      | _     | Transmitter              |
|           |                     |                     |           |       |       |     |     |         |        |       | calibration location.    |
| 32 – 62   | Ethernet            | hostName            | 0 – 30    | TCHAR | 31    | _   | _   | 0       | _      | _     | Host name                |
| 63 – 93   | Ethernet            | domainName          | 0 – 30    | TCHAR | 31    | —   | —   | 0       | _      | _     | Domain Name              |
| 94 – 99   | Coordinator         | internalRTDPassword | 0 – 5     | TCHAR | 6     | _   | _   | *****   | _      | _     |                          |
| 100 – 105 | Coordinator         | analogInputPassword | 0 – 5     | TCHAR | 6     | _   | _   | *****   | _      | _     |                          |
| 106 – 111 | Coordinator         | energyFlowPassword  | 0 – 5     | TCHAR | 6     | _   | _   | *****   |        |       |                          |

#### Unsigned Integer 8bit ReadWrite U8RW

#### Note

| Address | Subsystem     | Object        | Attri- | Туре    | Count | Min | Max | Default              | Enum   | Enum                 | Brief                                   |
|---------|---------------|---------------|--------|---------|-------|-----|-----|----------------------|--------|----------------------|-----------------------------------------|
|         |               |               | bute   |         |       |     |     |                      | Values | Names                | Description                             |
| 1000    | HMI           | language      | 0      | TUSIGN8 | 1     | -   | -   | DEFAULT_<br>LANGUAGE | -      | -                    | -                                       |
| 1001    | Coordinator   | operatingMode | 0      | TUSIGN8 | 1     | -   | -   | LIQUID_ACTUAL_       | 0      | LIQUID_ACTUAL_VOLUME | Liquid volume                           |
|         |               |               |        |         |       |     |     | VOLUME               | 2      | LIQUID_MASS          | Liquid mass                             |
|         |               |               |        |         |       |     |     |                      | 4      | GAS_ACTUAL_VOLUME    | Gas actual<br>volume                    |
|         |               |               |        |         |       |     |     |                      | 5      | GAS_STANDARD_ VOLUME | Gas standard<br>volume                  |
|         |               |               |        |         |       |     |     |                      | 6      | GAS_MASS             | Gas mass                                |
|         |               |               |        |         |       |     |     |                      | 10     | STEAM_ACTUAL_ VOLUME | Steam actual<br>volume                  |
|         |               |               |        |         |       |     |     |                      | 11     | STEAM_MASS           | Steam mass                              |
|         |               |               |        |         |       |     |     |                      | 12     | STEAM_POWER          | Steam power                             |
| 1002    | DigitalOutput | outputMode    | 0      | TUSIGN8 | 1     | -   | -   | DO1_NONE             | 0      | DO1_NONE             | Output DO1 is<br>disabled               |
|         |               |               |        |         |       |     |     |                      | 1      | DO1_LOGIC            | Output DO1<br>logic signal              |
|         |               |               |        |         |       |     |     |                      | 2      | DO1_PULSE            | Output DO1<br>pulse signal              |
|         |               |               |        |         |       |     |     |                      | 3      | DO1_FREQUENCY        | Output DO1<br>frequency<br>signal       |
| 1003    | DigitalOutput | lgcActState   | 0      | TUSIGN8 | 1     | -   | -   | ACTIVE_HIGH          | 0      | ACTIVE_HIGH          | Logic output<br>Active State is<br>high |
|         |               |               |        |         |       |     |     |                      | 1      | ACTIVE_LOW           | Logic output<br>Active State is<br>Iow  |

| Address | Subsystem     | Object          | Attri-        | Туре    | Count | Min | Max | Default                                       | Enum   | Enum        | Brief                                   |
|---------|---------------|-----------------|---------------|---------|-------|-----|-----|-----------------------------------------------|--------|-------------|-----------------------------------------|
|         |               |                 | bute          |         |       |     |     |                                               | Values | Names       | Description                             |
| 1004    | SVMeasurement | QvObj           | unit          | TUSIGN8 | 1     | -   | -   | -                                             | 0      | ACTIVE_HIGH | Logic output<br>Active State is<br>high |
|         |               |                 |               |         |       |     |     |                                               | 1      | ACTIVE_LOW  | Logic output<br>Active State is<br>Iow  |
| 1005    | MVMeasurement | QmObj           | unit          | TUSIGN8 | 1     | -   | -   | -                                             | 0      | ACTIVE_HIGH | Logic output<br>Active State is<br>high |
|         |               |                 |               |         |       |     |     |                                               | 1      | ACTIVE_LOW  | Logic output<br>Active State is<br>Iow  |
| 1006    | MVMeasurement | QnObj           | unit          | TUSIGN8 | 1     | -   | -   | -                                             | 0      | ACTIVE_HIGH | Logic output<br>Active State is<br>high |
|         |               |                 |               |         |       |     |     |                                               | 1      | ACTIVE_LOW  | Logic output<br>Active State is<br>Iow  |
| 1007    | MVMeasurement | QpDampedObj     | unit          | TUSIGN8 | 1     | -   | -   | -                                             | 0      | ACTIVE_HIGH | Logic output<br>Active State is<br>high |
|         |               |                 |               |         |       |     |     |                                               | 1      | ACTIVE_LOW  | Logic output<br>Active State is<br>Iow  |
| 1008    | Mapper        | dvDensityObj    | unit          | TUSIGN8 | 1     | -   | -   | -                                             | 0      | ACTIVE_HIGH | Logic output<br>Active State is<br>high |
|         |               |                 |               |         |       |     |     |                                               | 1      | ACTIVE_LOW  | Logic output<br>Active State is<br>Iow  |
| 1009    | Coordinator   | temperature_Obj | unit          | TUSIGN8 | 1     | -   | -   | CELSIUS                                       | 0      | ACTIVE_HIGH | Logic output<br>Active State is<br>high |
|         |               |                 |               |         |       |     |     |                                               | 1      | ACTIVE_LOW  | Logic output<br>Active State is<br>Iow  |
| 1010    | Mapper        | dvPressureObj   | unit          | TUSIGN8 | 1     | -   | -   | -                                             | 0      | ACTIVE_HIGH | Logic output<br>Active State is<br>high |
|         |               |                 |               |         |       |     |     |                                               | 1      | ACTIVE_LOW  | Logic output<br>Active State is<br>Iow  |
| 1011    | Totalizer     | totQvUnit       | units<br>Code | TUSIGN8 | 1     | -   | -   | TOTALIZER_<br>TotalizerUnitIDXC<br>ubicMetres | 0      | ACTIVE_HIGH | Logic output<br>Active State is<br>high |
|         |               |                 |               |         |       |     |     |                                               | 1      | ACTIVE_LOW  | Logic output<br>Active State is<br>Iow  |

| Address | Subsystem     | Object                     | Attri-<br>bute | Туре    | Count | Min | Max | Default                                        | Enum<br>Values | Enum<br>Names              | Brief<br>Description                                                      |
|---------|---------------|----------------------------|----------------|---------|-------|-----|-----|------------------------------------------------|----------------|----------------------------|---------------------------------------------------------------------------|
| 1012    | Totalizer     | totQmUnit                  | units<br>Code  | TUSIGN8 | 1     | -   | -   | TOTALIZER_<br>TotalizerUnitIDXK<br>ilograms    | 0              | ACTIVE_HIGH                | Logic output<br>Active State is<br>high                                   |
|         |               |                            |                |         |       |     |     |                                                | 1              | ACTIVE_LOW                 | Logic output<br>Active State is<br>Iow                                    |
| 1013    | Totalizer     | totQnUnit                  | units<br>Code  | TUSIGN8 | 1     | -   | -   | TOTALIZER_<br>TotalizerUnitIDXC<br>ubicMetres  | 0              | ACTIVE_HIGH                | Logic output<br>Active State is<br>high                                   |
|         |               |                            |                |         |       |     |     |                                                | 1              | ACTIVE_LOW                 | Logic output<br>Active State is<br>Iow                                    |
| 1014    | Totalizer     | totEnergyUnit              | units<br>Code  | TUSIGN8 | 1     | -   | -   | TOTALIZER_<br>TotalizerUnitIDXK<br>iloWattHour | 0              | ACTIVE_HIGH                | Logic output<br>Active State is<br>high                                   |
|         |               |                            |                |         |       |     |     |                                                | 1              | ACTIVE_LOW                 | Logic output<br>Active State is<br>Iow                                    |
| 1015    | AnalogInput   | aiSelection                | 0              | TUSIGN8 | 1     | -   | -   | WITHOUT                                        | 0              | EXT_TEMPERATURE            | For conden-<br>sate backflow<br>temperature<br>for net energy<br>metering |
|         |               |                            |                |         |       |     |     |                                                | 1              | PRESSURE                   |                                                                           |
|         |               |                            |                |         |       |     |     |                                                | 2              | PRESSURE_ABS               |                                                                           |
|         |               |                            |                |         |       |     |     |                                                | 3              | DENSITY                    |                                                                           |
|         |               |                            |                |         |       |     |     |                                                | 5              | EXTERNAL_OUTPUT_<br>CUTOFF |                                                                           |
|         |               |                            |                |         |       |     |     |                                                | 6              | WITHOUT                    |                                                                           |
|         |               |                            |                |         |       |     |     |                                                | 7              | INTER_TEMPERATURE          | For remote<br>temperature<br>sensor                                       |
| 1016    | AnalogInput   | aiExternalCutOff<br>Option | 0              | TUSIGN8 | 1     | -   | -   | EXTERNAL_<br>CUT_OFF_4MA                       | 0              | EXTERNAL_CUT_OFF_<br>4MA   |                                                                           |
|         |               |                            |                |         |       |     |     |                                                | 1              | EXTERNAL_CUT_OFF_<br>8MA   |                                                                           |
|         |               |                            |                |         |       |     |     |                                                | 2              | EXTERNAL_CUT_OFF_<br>12MA  |                                                                           |
| 1017    | MVMeasurement | gasDensity<br>Selection    | 0              | TUSIGN8 | 1     | -   | -   | ACTUAL_<br>DENSITY                             | 0              | REFERENCY_DENSITY          | Select the<br>Standard<br>Density                                         |
|         |               |                            |                |         |       |     |     |                                                | 1              | ACTUAL_DENSITY             | Seletct Preset<br>Density or Al.<br>or Hart.                              |
| 1018    | MVMeasurement | gasRef                     | 0              | TUSIGN8 | 1     | -   | -   | UK                                             | 0              | UK                         | 14.7 psia 60?F<br>(15.4?C) (UK)                                           |
|         |               |                            |                |         |       |     |     |                                                | 1              | US                         | 14.7 psia70?F<br>(21.6?C) (US)                                            |
|         |               |                            |                |         |       |     |     |                                                | 2              | DEGO                       | 1013.25 mbar<br>and 0?C                                                   |
|         |               |                            |                |         |       |     |     |                                                | 3              | DEG20                      | (CGPM),1013.2<br>5 mbar and<br>20?C                                       |

| Address | Subsystem     | Object           | Attri- | Туре      | Count | Min | Max | Default       | Enum   | Enum                 | Brief          |
|---------|---------------|------------------|--------|-----------|-------|-----|-----|---------------|--------|----------------------|----------------|
|         |               |                  | bute   |           |       |     |     |               | Values | Names                | Description    |
| 1019    | MVMeasurement | steamType        | 0      | TUSIGN8   | 1     | -   | -   | STEAMTYPE_    | 0      | STEAMTYPE_OVERHEAT   |                |
|         |               |                  |        |           |       |     |     | SATURATED     | 1      | STEAMTYPE_SATURATED  |                |
|         |               |                  |        |           |       |     |     |               | 2      | STEAMTYPE_WATER      |                |
| 1020    | Coordinator   | actualDensity    | 0      | TUSIGN8   | 1     | -   | -   | EXT_DENSITY   | 0      | EXT_DENSITY          |                |
|         |               | Selection        |        |           |       |     |     |               | 1      | CALCULATION_FROM_TP  |                |
|         |               |                  |        |           |       |     |     |               | 2      | CALCULATION_FROM_T   |                |
|         |               |                  |        |           |       |     |     |               | 3      | CALCULATION_FROM_P   |                |
| 1021    | MVMeasurement | steamPwrrFR      | 0      | TUSIGN8   | 1     | -   | -   | FWD_ONLY      | 0      | FWD_ONLY             | For Steam      |
|         |               |                  |        |           |       |     |     |               | 1      |                      | Eor Steam net  |
|         |               |                  |        |           |       |     |     |               | -      | 100_020              | energy         |
| 1022    | HMI           | SetPassword_     | 0      | SIMPLE_U8 | 1     | -   | -   | 0x00          | -      | _                    | Used by the    |
|         |               | StandardLevel    |        |           |       |     |     |               |        |                      | HMI user to    |
| 1023    | HMI           | SetPassword_     | 1      | SIMPLE_U8 | 1     | -   | -   | 0x00          | -      |                      | set a new      |
|         |               | StandardLevel    |        |           |       |     |     |               |        |                      | standard level |
| 1024    | HMI           | SetPassword_     | 2      | SIMPLE_U8 | 1     | -   | -   | 0x00          | -      |                      | password       |
|         |               | StandardLevel    |        |           |       |     |     |               |        |                      |                |
| 1025    | HMI           | SetPassword_     | 3      | SIMPLE_U8 | 1     | -   | -   | 0x00          | -      |                      |                |
|         |               | StandardLevel    |        |           |       |     |     |               |        |                      |                |
| 1026    | HMI           | SetPassword_     | 4      | SIMPLE_U8 | 1     | -   | -   | 0x00          | -      |                      |                |
|         |               | StandardLevel    |        |           |       |     |     |               |        |                      |                |
| 1027    | HMI           | SetPassword_     | 5      | SIMPLE_U8 | 1     | -   | -   | 0x00          | -      |                      |                |
| 1020    | 4.514         | StandardLevel    | 0      | TUCICNO   | -     |     |     | CUSTORY       | •      |                      | Custo du (UNA) |
| 1028    | ARM           | ServiceAccount   | 0      | TUSIGN8   | 1     | -   | -   |               | 0      |                      | Custody (HW)   |
|         |               | Switch           |        |           |       |     |     | SWITCH_ACTIVE |        | INACTIVE             | switch         |
|         |               |                  |        |           |       |     |     |               | 1      |                      | Custody (H)()  |
|         |               |                  |        |           |       |     |     |               | T      |                      | switch         |
|         |               |                  |        |           |       |     |     |               |        | , iente              | engaged        |
| 1029    | Coordinator   | vbrCorrectionOn  | 0      | TUSIGN8   | 1     | -   | -   | STATUS OFF    | 0      | STATUS OFF           |                |
|         |               |                  |        |           |       |     |     | -             | 1      | STATUS ON            |                |
| 1030    | Coordinator   | compressionSetup | 0      | TUSIGN8   | 1     | -   | -   | COMPRESSION O | 0      | COMPRESSION OFF      |                |
|         |               |                  |        |           |       |     |     | FF –          | 1      | COMPRESSION_ON_ 50HZ |                |
|         |               |                  |        |           |       |     |     |               | 2      | COMPRESSION ON 60HZ  |                |
| -       |               |                  |        |           |       |     |     |               |        | ^                    |                |

| Address | Subsystem | Object          | Attri- | Туре    | Count | Min | Max | Default        | Enum   | Enum                        | Brief         |
|---------|-----------|-----------------|--------|---------|-------|-----|-----|----------------|--------|-----------------------------|---------------|
|         |           |                 | bute   |         |       |     |     |                | Values | Names                       | Description   |
| 1031    | НМІ       | displayMode_1   | 0      | TUSIGN8 | 1     | -   | -   | PAGE_1_        | 0      | Graph view                  | Configure     |
|         |           |                 |        |         |       |     |     | DEFAULT_       | 1      | MODE 1x6_B                  | operator page |
|         |           |                 |        |         |       |     |     | FORMAT         | 2      | MODE 1x6_BAR_B              | 1             |
|         |           |                 |        |         |       |     |     |                | 3      | MODE 1x9                    |               |
|         |           |                 |        |         |       |     |     |                | 4      | MODE 1x9_BAR                |               |
|         |           |                 |        |         |       |     |     |                | 5      | MODE 2x9                    |               |
|         |           |                 |        |         |       |     |     |                | 6      | MODE 2x9_BAR                |               |
|         |           |                 |        |         |       |     |     |                | 7      | MODE 3x9                    |               |
| 1032    | НМІ       | mainOperator    | 0      | TUSIGN8 | 1     | -   | -   | PAGE_1_        | 0      | QD%                         | Selection of  |
|         |           | View_1_1        |        |         |       |     |     | DEFAULT_LINE_1 | 1      | QV                          | process       |
|         |           |                 |        |         |       |     |     |                | 2      | QV%                         | variable      |
|         |           |                 |        |         |       |     |     |                | 4      | QM                          | displayed in  |
|         |           |                 |        |         |       |     |     |                | 5      | QN                          | row 1.        |
|         |           |                 |        |         |       |     |     |                | 7      | QP                          |               |
|         |           |                 |        |         |       |     |     |                | 8      | Temperature                 |               |
|         |           |                 |        |         |       |     |     |                | 9      | Pressure                    |               |
|         |           |                 |        |         |       |     |     |                | 10     | Gas%                        |               |
|         |           |                 |        |         |       |     |     |                | 11     | Density                     |               |
|         |           |                 |        |         |       |     |     |                | 12     | Tot Act Vol                 |               |
|         |           |                 |        |         |       |     |     |                | 13     | Tot Std Vol                 |               |
|         |           |                 |        |         |       |     |     |                | 14     | Tot Mass                    |               |
|         |           |                 |        |         |       |     |     |                | 15     | Tot Par Act                 |               |
|         |           |                 |        |         |       |     |     |                | 16     | Tot Par Std                 |               |
|         |           |                 |        |         |       |     |     |                | 17     | Tot Energy                  |               |
|         |           |                 |        |         |       |     |     |                | 18     | Frequency                   |               |
| 1033    | НМІ       | mainOperator    | 0      | TUSIGN8 | 1     | -   | -   | PAGE_1_        | 0      | See description of register | Selection of  |
|         |           | View_1_2        |        |         |       |     |     | DEFAULT_LINE_2 |        | 1032                        | process       |
|         |           |                 |        |         |       |     |     |                | 18     |                             | variable      |
|         |           |                 |        |         |       |     |     |                |        |                             | displayed in  |
|         |           |                 |        |         |       |     |     |                |        |                             | row 2.        |
| 1034    | НМІ       | mainOperator    | 0      | TUSIGN8 | 1     | -   | -   | PAGE_1_        | 0      | See description of register | Selection of  |
|         |           | View_1_3        |        |         |       |     |     | DEFAULT_LINE_3 |        | 1032                        | process       |
|         |           |                 |        |         |       |     |     |                | 18     |                             | variable      |
|         |           |                 |        |         |       |     |     |                |        |                             | displayed in  |
|         |           |                 |        |         |       |     |     |                |        |                             | row 3.        |
| 1035    | HMI       | mainOperator    | 0      | TUSIGN8 | 1     | -   | -   | PAGE_1_        | 0      | QD%                         | Selection of  |
|         |           | view_1_bargraph |        |         |       |     |     | DEFAULT_LINE_B | 1      | QV                          | process       |
|         |           |                 |        |         |       |     |     |                | 2      | QV%                         | variable      |
|         |           |                 |        |         |       |     |     |                | 4      | QM                          | har graph     |
|         |           |                 |        |         |       |     |     |                | 7      | QP                          | bai yiapii.   |
|         |           |                 |        |         |       |     |     |                | 16     | Tot Par Std                 |               |

| Address | Subsystem | Object                          | Attri-<br>bute | Туре    | Count | Min | Max | Default                       | Enum<br>Values | Enum<br>Names                     | Brief<br>Description   |
|---------|-----------|---------------------------------|----------------|---------|-------|-----|-----|-------------------------------|----------------|-----------------------------------|------------------------|
| 1036    | НМІ       | displayMode_2                   | 0              | TUSIGN8 | 1     | -   | -   | PAGE_2_<br>DEFAULT_           | See des        | cription of regist<br>for HMI pag | ers 1031 – 1035<br>e 1 |
| 1037    | НМІ       | mainOperator<br>View 2 1        | 0              | TUSIGN8 | 1     | -   | -   | PAGE_2_                       |                |                                   |                        |
| 1038    | НМІ       | mainOperator<br>View_2_2        | 0              | TUSIGN8 | 1     | -   | -   | PAGE_2_<br>DEFAULT_LINE_2     |                |                                   |                        |
| 1039    | НМІ       | mainOperator<br>View_2_3        | 0              | TUSIGN8 | 1     | -   | -   | PAGE_2_<br>DEFAULT_ LINE_3    |                |                                   |                        |
| 1040    | НМІ       | mainOperator<br>View_2_bargraph | 0              | TUSIGN8 | 1     | -   | -   | PAGE_2_<br>DEFAULT_ LINE_B    |                |                                   |                        |
| 1041    | НМІ       | displayMode_3                   | 0              | TUSIGN8 | 1     | -   | -   | PAGE_3_<br>DEFAULT_<br>FORMAT | See des        | cription of regist<br>for HMI pag | ers 1031 – 1035<br>e 1 |
| 1042    | НМІ       | mainOperator<br>View_3_1        | 0              | TUSIGN8 | 1     | -   | -   | PAGE_3_<br>DEFAULT_ LINE_1    |                |                                   |                        |
| 1043    | НМІ       | mainOperator<br>View_3_2        | 0              | TUSIGN8 | 1     | -   | -   | PAGE_3_<br>DEFAULT_ LINE_2    |                |                                   |                        |
| 1044    | НМІ       | mainOperator<br>View_3_3        | 0              | TUSIGN8 | 1     | -   | -   | PAGE_3_<br>DEFAULT_ LINE_3    |                |                                   |                        |
| 1045    | НМІ       | mainOperator<br>View_3_bargraph | 0              | TUSIGN8 | 1     | -   | -   | PAGE_3_<br>DEFAULT_ LINE_B    |                |                                   |                        |
| 1046    | НМІ       | displayMode_4                   | 0              | TUSIGN8 | 1     | -   | -   | PAGE_4_<br>DEFAULT_<br>FORMAT | See des        | cription of regist<br>for HMI pag | ers 1031 – 1035<br>e 1 |
| 1047    | НМІ       | mainOperatorView_<br>4_1        | 0              | TUSIGN8 | 1     | -   | -   | PAGE_4_<br>DEFAULT_ LINE_1    |                |                                   |                        |
| 1048    | НМІ       | mainOperatorView_<br>4_2        | 0              | TUSIGN8 | 1     | -   | -   | PAGE_4_<br>DEFAULT_LINE_2     |                |                                   |                        |
| 1049    | НМІ       | mainOperatorView_<br>4_3        | 0              | TUSIGN8 | 1     | -   | -   | PAGE_4_<br>DEFAULT_LINE_3     |                |                                   |                        |
| 1050    | НМІ       | mainOperatorView_<br>4_bargraph | 0              | TUSIGN8 | 1     | -   | -   | PAGE_4_<br>DEFAULT_ LINE_B    |                |                                   |                        |

| Address | Subsystem           | Object             | Attri- | Туре    | Count | Min | Max | Default                    | Enum   | Enum                        | Brief                  |
|---------|---------------------|--------------------|--------|---------|-------|-----|-----|----------------------------|--------|-----------------------------|------------------------|
|         |                     |                    | bute   |         |       |     |     |                            | Values | Names                       | Description            |
| 1051    | HMI                 | autoscrollEnable   | 0      | TUSIGN8 | 1     | -   | -   | DEFAULT_<br>AUTOSCROLL_    | eTRUE  | AUTOSCROLL_ENABLED          | Autoscroll<br>Enabled  |
|         |                     |                    |        |         |       |     |     | ENABLE                     | eFALSE | AUTOSCROLL_DISABLED         | Autoscroll<br>Disabled |
| 1052    | НМІ                 | customDP_1         | 0      | TUSIGN8 | 1     | -   | -   | DEFAULT_                   | 0      | DP 0 //X                    | Format for             |
|         |                     |                    |        |         |       |     |     | CUSTOM_DP_1                | 1      | DP 1 //X.X                  | custom DP1             |
|         |                     |                    |        |         |       |     |     |                            | 2      | DP 2 //X.XX                 |                        |
|         |                     |                    |        |         |       |     |     |                            | 3      | DP 3 //X.XXX                |                        |
|         |                     |                    |        |         |       |     |     |                            | 4      | DP 4 //X.XXXX               |                        |
|         |                     |                    |        |         |       |     |     |                            | 5      | DP 5 //X.XXXXX              |                        |
|         |                     |                    |        |         |       |     |     |                            | 6      | DP 6 //X.XXXXXX             |                        |
| 1053    | HMI                 | customDP_2         | 0      | TUSIGN8 | 1     | -   | -   | DEFAULT_                   | 0      | See description of register | Format for             |
|         |                     |                    |        |         |       |     |     | CUSTOM_DP_2                |        | 1052                        | custom DP2             |
|         |                     |                    |        |         |       |     |     |                            | 6      |                             |                        |
| 1054    | НМІ                 | DateFormat         | 0      | TUSIGN8 | 1     | -   | -   | DATE_FORMAT_Y<br>YYY_MM_DD | 0      | DATE_FORMAT_<br>DD_MM_YYYY  | DD-MM-YYYY             |
|         |                     |                    |        |         |       |     |     |                            | 1      | DATE_FORMAT_<br>MM DD YYYY  | MM-DD-YYYY             |
|         |                     |                    |        |         |       |     |     |                            | 2      | DATE_FORMAT_                | YYYY-MM-DD             |
| 1055    | Transmitter         | modeLCDLight       | 0      | TUSIGN8 | 1     | -   | -   | LIGHT_DYNAMIC              | 0      | LIGHT_OFF                   | HMI LCD light          |
|         | Scivices            |                    |        |         |       |     |     |                            | 1      | LIGHT_ON                    | HMI LCD light          |
|         |                     |                    |        |         |       |     |     |                            | 2      | LIGHT_DYNAMIC               | HMI LCD light          |
| 1056    | TransmitterServices | s switchBLE        | 0      | TUSIGN8 | 1     | -   | -   | BLE_TOOTH_ON               | 0      | BLE_TOOTH_OFF               | HMI Bluetooth          |
|         |                     |                    |        |         |       |     |     |                            | 5      | BLE_TOOTH_ON                | HMI Bluetooth          |
| 1057    | DigitalOutput       | generalAlarm       | 0      | TUSIGN8 | 1     | -   | -   | ALARM_DISABLE              | 0      | ALARM_DISABLE               | OII                    |
|         |                     |                    |        |         |       |     |     |                            | 1      | ALARM_ENABLE                |                        |
| 1058    | DigitalOutput       | minFlowrateAlarm   | 0      | TUSIGN8 | 1     | -   | -   | ALARM_DISABLE              | 0      | ALARM_DISABLE               |                        |
|         |                     |                    |        |         |       |     |     |                            | 1      | ALARM_ENABLE                |                        |
| 1059    | DigitalOutput       | maxFlowrateAlarm   | 0      | TUSIGN8 | 1     | -   | -   | ALARM_DISABLE              | 0      | ALARM_DISABLE               |                        |
|         |                     |                    |        |         |       |     |     |                            | 1      | ALARM_ENABLE                |                        |
| 1060    | DigitalOutput       | maxTemperature     | 0      | TUSIGN8 | 1     | -   | -   | ALARM_DISABLE              | 0      | ALARM_DISABLE               |                        |
|         |                     | Alarm              |        |         |       |     |     |                            | 1      | ALARM_ENABLE                |                        |
| 1061    | DigitalOutput       | minTemperature     | 0      | TUSIGN8 | 1     | -   | -   | ALARM_DISABLE              | 0      | ALARM_DISABLE               |                        |
|         |                     | Alarm              |        |         |       |     |     |                            | 1      | ALARM_ENABLE                |                        |
| 1062    | DigitalOutput       | lowFlowCutOff      | 0      | TUSIGN8 | 1     | -   | -   | ALARM_DISABLE              | 0      | ALARM_DISABLE               |                        |
|         |                     |                    |        |         |       |     |     |                            | 1      | ALARM_ENABLE                |                        |
| 1063    | Coordinator         | reaction_InputFail | 0      | TUSIGN8 | 1     | -   | -   | PRESET                     | 0      | PRESET                      |                        |
|         |                     |                    |        |         |       |     |     |                            | 1      | LAST_GOOD_VALUE             |                        |
| 1064    | Mapper              | diagMaintainMask   | 0      | TUSIGN8 | 1     | -   | -   | DISABLE                    | 0      | DISABLE                     |                        |
|         |                     |                    |        |         |       |     |     |                            | 1      | ENABLE                      |                        |
| 1065    | Mapper              | diagFunCheckMask   | 0      | TUSIGN8 | 1     | -   | -   | DISABLE                    | 0      | DISABLE                     |                        |
|         |                     |                    |        |         |       |     |     |                            | 1      | ENABLE                      |                        |
| 1066    | Mapper              | diagOffSpecMask    | 0      | TUSIGN8 | 1     | -   | -   | DISABLE                    | 0      | DISABLE                     |                        |
|         |                     |                    |        |         |       |     |     |                            | 1      | ENABLE                      |                        |
| 1067    | Mapper              | diagMinFlowMask    | 0      | TUSIGN8 | 1     | -   | -   | DISABLE                    | 0      | DISABLE                     |                        |
|         |                     |                    |        |         |       |     |     |                            | 1      | ENABLE                      |                        |
| 1068    | Mapper              | diagMaxFlowMask    | 0      | TUSIGN8 | 1     | -   | -   | DISABLE                    | 0      | DISABLE                     |                        |
|         |                     |                    |        |         |       |     |     |                            | 1      | ENABLE                      |                        |

| Address | Subsystem | Object                   | ∆ttri_ | Type    | Count | Min   | Max | Default                 | Fnum   | Enum                                          | Brief                                                          |
|---------|-----------|--------------------------|--------|---------|-------|-------|-----|-------------------------|--------|-----------------------------------------------|----------------------------------------------------------------|
| Address | Subsystem | Object                   | bute   | туре    | count | PIIII | Max | Derault                 | Values | Names                                         | Description                                                    |
| 1069    | Mapper    | diagFlow103Mask          | 0      | TUSIGN8 | 1     | -     | -   | DISABLE                 | 0      | DISABLE                                       |                                                                |
|         |           | g                        |        |         |       |       |     |                         | 1      | ENABLE                                        |                                                                |
| 1070    | Mapper    | diagLowCutoffMask        | 0      | TUSIGN8 | 1     | -     | -   | ENABLE                  | 0      | DISABLE                                       |                                                                |
|         |           | -                        |        |         |       |       |     |                         | 1      | ENABLE                                        |                                                                |
| 1071    | Mapper    | diagTSensorFailMas       | 0      | TUSIGN8 | 1     | -     | -   | DISABLE                 | 0      | DISABLE                                       |                                                                |
|         |           | k                        |        |         |       |       |     |                         | 1      | ENABLE                                        |                                                                |
| 1072    | Mapper    | diagTSensorOffSpe        | 0      | TUSIGN8 | 1     | -     | -   | DISABLE                 | 0      | DISABLE                                       |                                                                |
|         |           | cMask                    |        |         |       |       |     |                         | 1      | ENABLE                                        |                                                                |
| 1073    | Mapper    | diagTxSensorOffSp        | 0      | TUSIGN8 | 1     | -     | -   | DISABLE                 | 0      | DISABLE                                       |                                                                |
|         |           | ecMask                   |        |         |       |       |     |                         | 1      | ENABLE                                        |                                                                |
| 1074    | Ethernet  | selectedMainProtoc<br>ol | 0      | TUSIGN8 | 1     | -     | -   | PROFINETIO_<br>PROTOCOL | 0      | INVALID_PROTOCOL                              | Invalid<br>protocol                                            |
|         |           |                          |        |         |       |       |     |                         | 1      | PROFINETIO_PROTOCOL                           | PROFINET IO<br>is selected                                     |
| 1075    | Ethernet  | useDhcp                  | 0      | TUSIGN8 | 1     | -     | -   | DHCP_STATE_<br>DISABLED | 0      | DHCP_STATE_DISABLED                           | DHCP is<br>disabled and<br>static IP<br>settings are<br>used   |
|         |           |                          |        |         |       |       |     |                         | 1      | DHyCP_STATE_ENABLED                           | DHCP is<br>enabled                                             |
| 1076    | Ethernet  | enableProfinetIo         | 0      | TUSIGN8 | 1     | -     | -   | UNSECURED_              | 0      | UNSECURED_ACCESS_                             | Access is                                                      |
|         |           |                          |        |         |       |       |     | ACCESS_                 |        | INVALID                                       | undefined                                                      |
|         |           |                          |        |         |       |       |     | UNSECURED_              | 1      | UNSECURED_ACCESS_                             | Access is                                                      |
|         |           |                          |        |         |       |       |     | READ_WRITE              |        | DISABLED                                      | disabled                                                       |
|         |           |                          |        |         |       |       |     |                         | 2      | UNSECURED_ACCESS_<br>UNSECURED_ READ_ONLY     | Access is<br>unsecured<br>with read only<br>permission         |
|         |           |                          |        |         |       |       |     |                         | 3      | UNSECURED_ACCESS_                             | Access is                                                      |
|         |           |                          |        |         |       |       |     |                         |        | UNSECURED_                                    | unsecured                                                      |
|         |           |                          |        |         |       |       |     |                         |        | READ_WRITE                                    | with read and<br>write                                         |
| 1077    | Profinet  | DeviceTypeSelect         | 0      | TUSIGN8 | 1     | _     | -   | DEVICE TYPE             | 0      | DEVICE TYPE PA                                | permission                                                     |
| 2011    |           | Denterjpeetieet          | Ū      |         | -     |       |     | ABB VORTEX              | Ū      | PROFILE V 4 02                                |                                                                |
|         |           |                          |        |         |       |       |     | APL                     | 1      | DEVICE TYPE ABB VORTE                         |                                                                |
|         |           |                          |        |         |       |       |     |                         |        | X_APL                                         |                                                                |
| 1078    | Ethernet  | enableModbusTcp          | 0      | TUSIGN8 | 1     | -     | -   | UNSECURED_<br>ACCESS    | 0      | UNSECURED_ACCESS_<br>INVALID                  | Access is<br>undefined                                         |
|         |           |                          |        |         |       |       |     | DISABLED                | 1      | UNSECURED_ACCESS_                             | Access is                                                      |
|         |           |                          |        |         |       |       |     |                         | 2      |                                               | Access is                                                      |
|         |           |                          |        |         |       |       |     |                         | -      | UNSECURED_READ_ONLY                           | with read only<br>permission                                   |
|         |           |                          |        |         |       |       |     |                         | 3      | UNSECURED_ACCESS_<br>UNSECURED_<br>READ_WRITE | Access is<br>unsecured<br>with read and<br>write<br>permission |

| Address | Subsystem     | Object           | Attri- | Туре     | Count | Min | Max | Default        | Enum   | Enum                          | Brief                                          |
|---------|---------------|------------------|--------|----------|-------|-----|-----|----------------|--------|-------------------------------|------------------------------------------------|
|         |               |                  | bute   |          |       |     |     |                | Values | Names                         | Description                                    |
| 1079    | Modbus        | modbusIEEEFormat | 0      | TUSIGN8  | 1     | -   | -   | CONFIGURATION  | 0      | CONFIGURATION_IEEE_           | IEEE format                                    |
|         |               |                  |        |          |       |     |     | _IEEE_FORMAT_E |        | FORMAT_ENABLED                | enabled for                                    |
|         |               |                  |        |          |       |     |     | NABLED         |        |                               | word swap                                      |
|         |               |                  |        |          |       |     |     |                | 1      | CONFIGURATION_IEEE_           | IEEE format                                    |
|         |               |                  |        |          |       |     |     |                |        | FORMAT_DISABLED               | disabled for                                   |
|         |               |                  |        |          |       |     |     |                |        |                               | word swap                                      |
| 1080    | Ethernet      | enableWebserver  | 0      | TUSIGN8  | 1     | -   | -   | SECURED_       | 0      | SECURED_ACCESS_               | Access is                                      |
|         |               |                  |        |          |       |     |     | ACCESS_        | 1      | INVALID                       | undefined                                      |
|         |               |                  |        |          |       |     |     | SECURED_READ_  | 4      | SECURED_ACCESS_               | Access is                                      |
|         |               |                  |        |          |       |     |     | WRITE          | 5      | DISABLED                      | disabled                                       |
|         |               |                  |        |          |       |     |     |                |        | SECURED_ACCESS_               | Access is                                      |
|         |               |                  |        |          |       |     |     |                |        | SECURED_READ_ONLY             | secured with                                   |
|         |               |                  |        |          |       |     |     |                |        | SECURED_ACCESS_               | read only                                      |
|         |               |                  |        |          |       |     |     |                |        | SECURED_READ_WRITE            | permission                                     |
|         |               |                  |        |          |       |     |     |                |        |                               | Access is                                      |
|         |               |                  |        |          |       |     |     |                |        |                               | secured with                                   |
|         |               |                  |        |          |       |     |     |                |        |                               | read and write                                 |
| 1081    | Coordinator   | simulationMode   | 0      | TUSIGN8  | 1     | _   | _   | SIMULATION     | 0      | SIMULATION CB OFF             | Sim off                                        |
| 1001    | coordinator   | Simulation Tode  | Ũ      | 10510110 | -     |     |     | CB OFF         | 1      |                               | Ov Val                                         |
|         |               |                  |        |          |       |     |     |                | -      | QV VALUE                      | <b>4</b>                                       |
|         |               |                  |        |          |       |     |     |                | 2      | SIMULATION CB                 | Qv Percentage                                  |
|         |               |                  |        |          |       |     |     |                |        | QV PERCENTAGE                 | <b>1</b> • • • • • • • • • • • • • • • • • • • |
|         |               |                  |        |          |       |     |     |                | 3      | SIMULATION CB                 | Qm Val                                         |
|         |               |                  |        |          |       |     |     |                |        | QM_VALUE                      |                                                |
|         |               |                  |        |          |       |     |     |                | 4      | SIMULATION_CB_                | Qm                                             |
|         |               |                  |        |          |       |     |     |                |        | QM_PERCENTAGE                 | Percentage                                     |
|         |               |                  |        |          |       |     |     |                | 5      | SIMULATION_CB_                | Medium                                         |
|         |               |                  |        |          |       |     |     |                |        | MEDIUM_TEMP                   | temperature                                    |
|         |               |                  |        |          |       |     |     |                | 6      | SIMULATION_CB_                | Ambient                                        |
|         |               |                  |        |          |       |     |     |                |        | AMBIENT_TEMP                  | temperature                                    |
|         |               |                  |        |          |       |     |     |                | 8      | SIMULATION_CB_                | Temp DO Freq                                   |
|         |               |                  |        |          |       |     |     |                |        | DO_FREQ                       | DO                                             |
|         |               |                  |        |          |       |     |     |                | 9      | SIMULATION_CB_                | Logic DO                                       |
|         |               |                  |        |          |       |     |     |                |        | DO_LOGIC                      |                                                |
|         |               |                  |        |          |       |     |     |                | 10     | SIMULATION_CB_                | Temp DO Freq                                   |
|         |               |                  |        |          |       |     |     |                |        | DO_PULSE                      | DO                                             |
|         |               |                  |        |          |       |     |     |                | 12     | SIMULATION_CB_<br>AI_VALUE    | PulsAl Val                                     |
|         |               |                  |        |          |       |     |     |                | 13     | SIMULATION_FE_<br>SENSOR_FREQ | Sensor Freq                                    |
| 1082    | SVMeasurement | QvSimObj         | unit   | TUSIGN8  | 1     | -   | -   | -              |        | See description of registe    | er 1081                                        |
| 1083    | MVMeasurement | QmSimObj         | unit   | TUSIGN8  | 1     | -   | -   | -              |        | for simulation optior         | าร                                             |
| 1084    | Coordinator   | temperatureSim_  | unit   | TUSIGN8  | 1     | -   | -   | CELSIUS        |        |                               |                                                |
|         |               | Obj              |        |          |       |     |     |                |        |                               |                                                |

| Address | Subsystem     | Object         | Attri- | Туре    | Count | Min | Max | Default     | Enum            | Enum                      | Brief                     |
|---------|---------------|----------------|--------|---------|-------|-----|-----|-------------|-----------------|---------------------------|---------------------------|
|         |               |                | bute   |         |       |     |     |             | Values          | Names                     | Description               |
| 1085    | DigitalOutput | lgcSimCmd      | 0      | TUSIGN8 | 1     | -   | -   | COMMAND_OFF | 0               | COMMAND_OFF               | Simulate logic<br>OFF     |
|         |               |                |        |         |       |     |     |             | 1               | COMMAND_ON                | Simulate logic<br>ON      |
| 1086    | Mapper        | diagSimulation | 0      | TUSIGN8 | 1     | -   | -   | OFF         | 0               | OFF                       | See error                 |
|         |               | Туре           |        |         |       |     |     |             | 2               | Simulate_Digital_Out      | description in            |
|         |               |                |        |         |       |     |     |             | 4               | VORTEX_SENSOR_<br>FAILURE | the operating instruction |
|         |               |                |        |         |       |     |     |             | 5               | TEMP SENSOR FAILURE       |                           |
|         |               |                |        |         |       |     |     |             | 6               | VIBRAT SENSOR FAILURE     |                           |
|         |               |                |        |         |       |     |     |             | 7               | ANALOGINPUT_              |                           |
|         |               |                |        |         |       |     |     |             |                 | OUT_OF_RANGE              |                           |
|         |               |                |        |         |       |     |     |             | 8               | FLOWRATE_REACH_QMAX       |                           |
|         |               |                |        |         |       |     |     |             | 9 PROCESS_TEMP_ |                           |                           |
|         |               |                |        |         |       |     |     |             |                 | REACH_TMAX                |                           |
|         |               |                |        |         |       |     |     |             | 10              | ANALOGINPUT_CUT_OFF       |                           |
|         |               |                |        |         |       |     |     |             | 11              | PRESSURE_REACH_ PMAX      |                           |
|         |               |                |        |         |       |     |     |             | 14              | FLOWRATE_REACH_QMIN       |                           |
|         |               |                |        |         |       |     |     |             | 15              | PROCESS_TEMP_REACH_T      |                           |
|         |               |                |        |         |       |     |     |             |                 | MIN                       |                           |
|         |               |                |        |         |       |     |     |             | 17              | PRESSURE_REACH_PMIN       |                           |
|         |               |                |        |         |       |     |     |             | 20              | SNR_FAILURE               |                           |
|         |               |                |        |         |       |     |     |             | 21              | FE_NV_FAILURE             |                           |
|         |               |                |        |         |       |     |     |             | 22              | SENSOR_CAL_STATUS         |                           |
|         |               |                |        |         |       |     |     |             | 23              | FE_SYNC_MISSING           |                           |
|         |               |                |        |         |       |     |     |             | 24              | FE_BOARD_COMM_ERROR       |                           |
|         |               |                |        |         |       |     |     |             | 27              | CB_NV_FAILURE             |                           |
|         |               |                |        |         |       |     |     |             | 28              | AI_SPI_COM_FAIL           |                           |
|         |               |                |        |         |       |     |     |             | 29              | DIGITAL_OUT_CUTOFF        |                           |
|         |               |                |        |         |       |     |     |             | 30              | RE_OUT_LINEAR_RANGE       |                           |
|         |               |                |        |         |       |     |     |             | 34              | STEAM_TYPE_MISMATCH       |                           |
|         |               |                |        |         |       |     |     |             | 35              | MAINTENANCE_ WARNING      |                           |
|         |               |                |        |         |       |     |     |             | 36              | CB_INSUF_INPUT_           |                           |
|         |               |                |        |         |       |     |     |             |                 | VOLTAGE                   |                           |

| Address | Subsystem   | Object         | Attri- | Туре    | Count | Min | Max | Default   | Enum   | Enum                          | Brief                          |
|---------|-------------|----------------|--------|---------|-------|-----|-----|-----------|--------|-------------------------------|--------------------------------|
|         |             |                | bute   |         |       |     |     |           | Values | Names                         | Description                    |
| 1086    | Mapper      | diagSimulation | 0      | TUSIGN8 | 1     | -   | -   | OFF       | 37     | AMBIENT_TEMP_                 | See error                      |
|         |             | Туре           |        |         |       |     |     |           |        | REACH_TMIN                    | description in                 |
|         |             |                |        |         |       |     |     |           | 38     | AMBIENT_TEMP_                 | the operating                  |
|         |             |                |        |         |       |     |     |           |        | REACH_TMAX                    | instruction                    |
|         |             |                |        |         |       |     |     |           | 39     | LOW_FLOWRATE_CUTOFF           |                                |
|         |             |                |        |         |       |     |     |           | 40     | FLOWRATE_BG_103               |                                |
|         |             |                |        |         |       |     |     |           | 41     | DATA_SIMU_ALARM               |                                |
|         |             |                |        |         |       |     |     |           | 42     | DIAG_SIMU_ALARM               |                                |
|         |             |                |        |         |       |     |     |           | 47     | NV_REPLACE_ERROR              |                                |
|         |             |                |        |         |       |     |     |           | 48     | FE_RAM_FAILURE                |                                |
|         |             |                |        |         |       |     |     |           | 49     | TOT_COUNTER_STOP              |                                |
|         |             |                |        |         |       |     |     |           | 50     | FE_ELECTRONIC_OUT_<br>OF_LIMT |                                |
| 1087    | Coordinator | intRTDType     | 0      | TUSIGN8 | 1     | -   | -   | TEMP_NONE | 0      | TEMP_PT100                    | PT100<br>temperature<br>sensor |
|         |             |                |        |         |       |     |     |           | 2      | TEMP_NONE                     | None                           |
|         |             |                |        |         |       |     |     |           |        | _                             | temperature                    |
|         |             |                |        |         |       |     |     |           |        |                               | sensor                         |
| 1088    | Coordinator | autoselfcheck_ | 0      | TUSIGN8 | 1     | -   | -   | STATUS_ON | 0      | STATUS_OFF                    |                                |
|         |             | Enable         |        |         |       |     |     |           | 1      | STATUS_ON                     |                                |
| 1089    | Coordinator | noiseSampSize  | 0      | TUSIGN8 | 1     | 4   | 8   | 4         | -      | _                             |                                |

### Signed Integer 16bit ReadWrite S16RW

### Note

Attempting to read an object after its starting register will return an error code.

| Address | Subsystem     | Object           | Attribute | Туре   | Count | Min | Max   | Default | Enum   | Enum  | Brief Description     |
|---------|---------------|------------------|-----------|--------|-------|-----|-------|---------|--------|-------|-----------------------|
|         |               |                  |           |        |       |     |       |         | Values | Names |                       |
| 3000    | Coordinator   | lowFlowThresh    | 0         | TINT16 | 1     | 7   | 2000  | 7       | _      | · _   |                       |
| 3001    | DigitalOutput | simuPulsesNum    | 0         | TINT16 | 1     | 0   | 10000 | 100     | _      |       | Simulate pulse number |
| 3002    | Coordinator   | lowFlowThreshold | 0         | TINT16 | 1     | 7   | 32767 | 7       | _      | · _   |                       |
|         |               | Upper            |           |        |       |     |       |         |        |       |                       |

### Unsigned Interger 32bit ReadWrite U32RW

#### Note

| Address | Sub-          | Object                          | Attri- | Туре           | Count | Min          | Max          | Default      | Enum   | Enum  | Brief Description                           |
|---------|---------------|---------------------------------|--------|----------------|-------|--------------|--------------|--------------|--------|-------|---------------------------------------------|
|         | system        |                                 | bute   |                |       |              |              |              | Values | Names |                                             |
| 4000    | Ethernet      | hostAddress                     | 0      | TUSIGN32       | 1     | -            | -            | 0xC0A80103   | -      | -     | Host IP address                             |
| 4002    | Ethernet      | subnetMask                      | 0      | TUSIGN32       | 1     | -            | -            | 0xFFFFFF00   | -      | -     | Subnet mask                                 |
| 4004    | Ethernet      | gateway<br>Address              | 0      | TUSIGN32       | 1     | -            | -            | 0xC0A80101   | -      | -     | Gateway IP address                          |
| 4006    | Ethernet      | ntpServer<br>Address            | 0      | TUSIGN32       | 1     | -            | -            | 0xC0A80164   | -      | -     | NTP primary and secondary server IP address |
| 4008    | Ethernet      | ntpServer<br>Address            | 1      | SIMPLE_<br>U32 | 1     | -            | -            | 0xC0A80165   | -      | -     | NTP primary and secondary server IP address |
| 4010    | Ethernet      | dnsAddress                      | 0      | SIMPLE_<br>U32 | 1     | -            | -            | 0            | -      | -     | Domain Name Server<br>Addresses             |
| 4012    | Ethernet      | dnsAddress                      | 1      | SIMPLE_U<br>32 | 1     | -            | -            | 0            | -      | -     | Domain Name Server<br>Addresses             |
| 4014    | Web<br>Server | session<br>TimeoutIn<br>Minutes | 0      | TUSIGN32       | 1     | -            | -            | 5            | -      | -     | Session timeout in minutes                  |
| 4016    | Coor-         | Both                            | 0      | TUSIGN32       | 1     | MIN_         | MAX_         | DEFAULT_     | -      | -     | Both FE and CB                              |
|         | dinator       | Maintenance                     |        |                |       | MAINTENANCE_ | MAINTENANCE_ | MAINTENANCE_ |        |       | maintenance cycle                           |
|         |               | Cycle                           |        |                |       | CYCLE_HOURS  | CYCLE_HOURS  | CYCLE_HOURS  |        |       |                                             |
| 4018    | Coor-         | tran                            | 0      | TUSIGN32       | 1     | MIN_         | MAX_         | DEFAULT_     | -      | -     | Transmitter maintenace                      |
|         | dinator       | Maintenance                     |        |                |       | MAINTENANCE_ | MAINTENANCE_ | MAINTENANCE_ |        |       | cycle                                       |
|         |               | Cycle                           |        |                |       | CYCLE_HOURS  | CYCLE_HOURS  | CYCLE_HOURS  |        |       |                                             |

## ... Register table description

### Float 32bit ReadWrite F32RW

#### Note

| Address | Subsystem     | Object                                | Attr.   | Туре   | Count | Min | Max | Default        | Enum   | Enum  | Brief Description     |
|---------|---------------|---------------------------------------|---------|--------|-------|-----|-----|----------------|--------|-------|-----------------------|
|         |               |                                       |         |        |       |     |     |                | Values | Names |                       |
| 5000    | DigitalOutput | pulseFactor                           | value   | TFLOAT | 1     | _   | _   | PULSE_FACTOR_  | _      | _     | Pulse factor.         |
|         |               |                                       |         |        |       |     |     | DEFAULT        |        |       |                       |
| 5002    | DigitalOutput | pulseWidth                            | value   | TFLOAT | 1     | _   | _   | PULSE_WIDTH_   | _      | _     | Pulse Width.          |
|         |               |                                       |         |        |       |     |     | DEFAULT        |        |       |                       |
| 5004    | DigitalOutput | minFrequency                          | value   | TFLOAT | 1     | _   | _   | OUTPUTFREQ MIN | _      | _     | frequency minimum     |
|         | <b>.</b> .    |                                       |         |        |       |     |     | -              |        |       | range                 |
| 5006    | DigitalOutput | maxFrequency                          | value   | TFLOAT | 1     | _   | _   | OUTPUTFREQ MAX | _      | _     | frequency maximum     |
|         | <b>.</b> .    |                                       |         |        |       |     |     | -              |        |       | range                 |
| 5008    | Mapper        | dvTExtRangeObj                        | value 0 | TFLOAT | 1     | _   | _   | _              | _      | _     |                       |
| 5010    | Mapper        | dvTExtRangeObj                        | value 1 | TFLOAT | 1     | _   | _   | _              | _      | _     |                       |
| 5012    | Mapper        | dvPressureRange                       | value 0 | TFLOAT | 1     |     | _   | _              |        |       |                       |
|         | - 1- 1        | RelativeObj                           |         |        |       |     |     |                |        |       |                       |
| 5014    | Mapper        | dvPressureRange                       | value 1 | TFLOAT | 1     |     | _   | _              |        |       |                       |
|         | - 1- 1        | RelativeObi                           |         |        |       |     |     |                |        |       |                       |
| 5016    | Mapper        | dvPressureRange                       | value 0 | TFLOAT | 1     | _   | _   | _              | _      | _     |                       |
|         | - 1- 1        | Obi                                   |         |        |       |     |     |                |        |       |                       |
| 5018    | Mapper        | dvPressureRange                       | value 1 | TFLOAT | 1     | _   | _   | _              | _      | _     |                       |
|         | - 1- 1        | Obj                                   |         |        |       |     |     |                |        |       |                       |
| 5020    | Mapper        | dvDensityRangeO                       | value 0 | TFLOAT | 1     | _   | _   | _              | _      | _     |                       |
|         |               | bi                                    | -       |        |       |     |     |                |        |       |                       |
| 5022    | Mapper        | dvDensitvRangeO                       | value 1 | TFLOAT | 1     |     | _   |                | _      | _     |                       |
|         | - 1- 1        | bj                                    |         |        |       |     |     |                |        |       |                       |
| 5024    | Coordinator   | temperature                           | value 0 | TFLOAT | 1     | _   | _   | _              | _      | _     |                       |
|         |               | range Obi                             | -       |        |       |     |     |                |        |       |                       |
| 5026    | Coordinator   | temperature                           | value 1 | TFLOAT | 1     |     | _   | _              |        |       |                       |
|         |               | range Obj                             |         |        |       |     |     |                |        |       |                       |
| 5028    | MVMeasurement | densiavRefObi                         | value 0 | TFLOAT | 1     |     | _   | _              | _      | _     |                       |
| 5030    | Mapper        | dvDensity                             | value 0 | TFLOAT | 1     |     | _   | _              | _      | _     | Preset medium         |
|         |               | PresetObj                             |         |        |       |     |     |                |        |       | density               |
| 5032    | Coordinator   | temperature                           | value 0 | TFLOAT | 1     |     | _   | 0.0F           |        |       | Preset flow           |
|         |               | Preset Obi                            |         |        |       |     |     |                |        |       | temperature           |
| 5034    | Mapper        | dvTExtPresetObi                       | value 0 | TFLOAT | 1     |     | _   | _              | _      | _     | Preset backflow       |
|         | - 1- 1        | · · · · · · · · · · · · · · · · · · · |         |        |       |     |     |                |        |       | temperature           |
| 5036    | Mapper        | dvPressure                            | value 0 | TFLOAT | 1     |     | _   |                | _      | _     | •                     |
|         | - 1- 1        | PresetObi                             |         |        |       |     |     |                |        |       |                       |
| 5038    | SVMeasurement | QvRangeObi                            | value 0 | TFLOAT | 1     | _   | _   | _              | _      | _     | Access Object for     |
|         |               |                                       |         |        |       |     |     |                |        |       | Volume flow ranges    |
| 5040    | MVMeasurement | QnRangeObi                            | value 0 | TFLOAT | 1     | _   | _   | _              | _      | _     | Object to combine the |
|         |               |                                       |         |        |       |     |     |                |        |       | Volume flowrate       |
|         |               |                                       |         |        |       |     |     |                |        |       | upperrange with the   |
|         |               |                                       |         |        |       |     |     |                |        |       | Range unit.           |
|         |               |                                       |         |        |       |     |     |                |        |       |                       |

| Address | Subsystem               | Object                                       | Attr.   | Туре   | Count | Min                    | Max                    | Default  | Enum<br>Values | Enum<br>Names | Brief Description                                                              |
|---------|-------------------------|----------------------------------------------|---------|--------|-------|------------------------|------------------------|----------|----------------|---------------|--------------------------------------------------------------------------------|
| 5042    | MVMeasurement           | QmRangeObj                                   | value_0 | TFLOAT | 1     | _                      | _                      | _        | _              | _             | Object to combine the<br>Volume flowrate<br>upperrange with the<br>Range unit. |
| 5044    | MVMeasurement           | QpRangeObj                                   | value_0 | TFLOAT | 1     | _                      | _                      | _        | _              | _             | Object to combine the<br>Volume flowrate<br>upperrange with the<br>Range unit. |
| 5046    | SVMeasurement           | QvDamping<br>Time                            | 0       | TFLOAT | 1     | 0.0f                   | 100.01f                | 1.0      | —              | _             | Damping Time of<br>Volume flow                                                 |
| 5048    | MVMeasurement           | QnDamping Time                               | 0       | TFLOAT | 1     | 0.0f                   | 100.0f                 | 1.00f    | _              | _             |                                                                                |
| 5050    | MVMeasurement           | QmDamping Time                               | 0       | TFLOAT | 1     | 0.0f                   | 100.0f                 | 1.00f    | _              | _             |                                                                                |
| 5052    | MVMeasurement           | QpDampingTime                                | 0       | TFLOAT | 1     | 0.0f                   | 100.0f                 | 1.00f    | _              | _             |                                                                                |
| 5054    | SVMeasurement           | QvLowCutOff                                  | 0       | TFLOAT | 1     | 0.00f                  | 20.0f                  | 4.00f    | _              | _             | Cut off volume flow.                                                           |
| 5056    | SVMeasurement           | dynViscosity                                 | 0       | TFLOAT | 1     | 1.0E-12f               | 2.0E+12f               | 0.0005f  | _              | _             | dynamic Viscosity                                                              |
| 5058    | Coordinator             | temperature<br>OffsetCorrect<br>UserDisp     | 0       | TFLOAT | 1     | -50.0f                 | 50.0f                  | 0.0f     |                |               |                                                                                |
| 5060    | MVMeasurement           | QAlmRange                                    | loLim   | TFLOAT | 1     | _                      | _                      | 0.00f    | _              | _             |                                                                                |
| 5062    | MVMeasurement           | QAlmRange                                    | hiLim   | TFLOAT | 1     | _                      | _                      | 100.0f   | _              | _             |                                                                                |
| 5064    | Coordinator             | temperature<br>AlmRange_obj                  | value_1 | TFLOAT | 1     | _                      | —                      | —        | —              | —             |                                                                                |
| 5066    | Coordinator             | temperature<br>AlmRange_obj                  | value_0 | TFLOAT | 1     | _                      | _                      | _        | —              | _             |                                                                                |
| 5068    | Mapper                  | dvPressure<br>AlmRangeObj                    | value_1 | TFLOAT | 1     | —                      | -                      | _        | _              | _             |                                                                                |
| 5070    | Mapper                  | dvPressure<br>AlmRangeObj                    | value_0 | TFLOAT | 1     | _                      | _                      | _        | _              | _             |                                                                                |
| 5072    | SVMeasurement           | ReAlmLimits                                  | 0       | TFLOAT | 1     | 0.0f                   | 40000.0f               | 0.0f     | _              | —             |                                                                                |
| 5074    | SVMeasurement           | QvSimObj                                     | value_0 | TFLOAT | 1     | _                      | —                      | _        | _              | _             | Access Object of<br>Simulation Volume<br>flow.                                 |
| 5076    | SVMeasurement           | QvPerSim                                     | 0       | TFLOAT | 1     | 0.00f                  | 120.00f                | 0.00f    | _              |               | The simulation value<br>of volume flow in<br>percentage                        |
| 5078    | MVMeasurement           | QmSimObj                                     | value_0 | TFLOAT | 1     | —                      | _                      | —        | _              | _             |                                                                                |
| 5080    | MVMeasurement           | QmPerSim                                     | 0       | TFLOAT | 1     | 0.00f                  | 120.00f                | 0.00f    | _              | _             |                                                                                |
| 5082    | Coordinator             | temperature<br>Sim_Obj                       | value_0 | TFLOAT | 1     | _                      | _                      | 0.0f     | _              | _             |                                                                                |
| 5084    | TransmitterServic<br>es | Transmitter<br>Temperature<br>Simulation_Obj | value_0 | TFLOAT | 1     | _                      | _                      | 0.0f     |                |               |                                                                                |
| 5086    | DigitalOutput           | simuFrequency                                | 0       | TFLOAT | 1     | FULLSCALE_<br>FREQ_MIN | FULLSCALE_<br>FREQ_MAX | 10000.0f | _              | _             | Simulation frequency for frequency outputs.                                    |
| 5088    | AnalogInput             | aiSimulationData                             | 0       | TFLOAT | 1     | 0.0f                   | 30.0f                  | 4.0f     | _              | _             |                                                                                |
| 5090    | Coordinator             | frequency_<br>SimObj                         | value_0 | TFLOAT | 1     | _                      | _                      | 0.0f     | _              | _             |                                                                                |

## ... Register table description

### Double 64bit ReadWrite D64RW

#### Note

| Address | Subsystem | Object               | Attribute | Туре    | Count | Min | Max | Default | Enum   | Enum  | Brief Description         |
|---------|-----------|----------------------|-----------|---------|-------|-----|-----|---------|--------|-------|---------------------------|
|         |           |                      |           |         |       |     |     |         | Values | Names | i                         |
| 6000    | Totalizer | totQvPresetValue     | 0         | TDOUBLE | 1     | _   | _   | 0.0f    | _      | _     | Qv Totalizer Preset Value |
| 6004    | Totalizer | totQnPresetValue     | 0         | TDOUBLE | 1     | _   | _   | 0.0f    | _      | _     | Qn Totalizer Preset Value |
| 6008    | Totalizer | totQmPresetValue     | 0         | TDOUBLE | 1     | _   | _   | 0.0f    | _      | _     | Qm Totalizer Preset Value |
| 6012    | Totalizer | totEnergyPresetValue | 0         | TDOUBLE | 1     | —   | —   | 0.0f    | _      | _     | Energy Totalizer Preset   |
|         |           |                      |           |         |       |     |     |         |        |       | Value                     |

### Action 8bit WriteOnly A8WO

### Note

| Address | Subsystem           | Object                | Attribute    | Туре   | Count | Min | Max | Default | Enum   | Enum  | Brief Description            |
|---------|---------------------|-----------------------|--------------|--------|-------|-----|-----|---------|--------|-------|------------------------------|
|         |                     |                       |              |        |       |     |     |         | Values | Names |                              |
| 7000    | TransmitterServices | writeAutoZero         | WHOLE_OBJECT | ACTION | 1     | _   | _   | _       | _      | _     |                              |
| 7001    | Mapper              | diagClearHistory      | WHOLE_OBJECT | ACTION | 1     | —   | —   | —       | —      | _     |                              |
| 7002    | WebServer           | resetUserCredentials  | WHOLE_OBJECT | ACTION | 1     | —   | —   | —       | _      | _     | Reset webserver user         |
|         |                     |                       |              |        |       |     |     |         |        |       | login and password to        |
|         |                     |                       |              |        |       |     |     |         |        |       | default                      |
| 7003    | TransmitterServices | writeSelfDiagnosis    | WHOLE_OBJECT | ACTION | 1     | —   | —   | —       | —      | —     |                              |
| 7004    | WebServer           | clearAuditLog         | WHOLE_OBJECT | ACTION | 1     | —   | —   | —       | —      | —     | clear Audit log              |
| 7005    | Totalizer           | StartAllTotalizr      | WHOLE_OBJECT | ACTION | 1     | —   | —   | —       | —      | —     | Start All of the Totalizers  |
|         |                     |                       |              |        |       |     |     |         |        |       | according to Operation       |
|         |                     |                       |              |        |       |     |     |         |        |       | Mode in VT5                  |
| 7006    | Totalizer           | StartQvTotalizer      | WHOLE_OBJECT | ACTION | 1     | —   | —   | _       | _      | _     | Start Qv Totalizer           |
| 7007    | Totalizer           | StartQnTotalizer      | WHOLE_OBJECT | ACTION | 1     | —   | —   | _       | _      | _     | Start Qn Totalizer           |
| 7008    | Totalizer           | StartQmTotalizer      | WHOLE_OBJECT | ACTION | 1     | —   | —   | _       | _      | _     | Start Qm Totalizer           |
| 7009    | Totalizer           | StartEnergyTotalizer  | WHOLE_OBJECT | ACTION | 1     | _   | _   | _       | _      | _     | Start Energy Totalizer       |
| 7010    | Totalizer           | StopAllTotalizer      | WHOLE_OBJECT | ACTION | 1     | —   | —   | —       | —      | —     | Stop All of the Totalizers   |
|         |                     |                       |              |        |       |     |     |         |        |       | according to Operation       |
|         |                     |                       |              |        |       |     |     |         |        |       | Mode in VT5                  |
| 7011    | Totalizer           | StopQvTotalizer       | WHOLE_OBJECT | ACTION | 1     | -   | -   | _       |        | _     | Stop Qv Totalizer            |
| 7012    | Totalizer           | StopQnTotalizer       | WHOLE_OBJECT | ACTION | 1     | -   | -   | _       |        | _     | Stop Qn Totalizer            |
| 7013    | Totalizer           | StopQmTotalizer       | WHOLE_OBJECT | ACTION | 1     | —   | —   | —       | —      | —     | Stop Qm Totalizer            |
| 7014    | Totalizer           | StopEnergyTotalizer   | WHOLE_OBJECT | ACTION | 1     | —   | —   | —       | —      | —     | Stop Energy Totalizer        |
| 7015    | Totalizer           | ResetAllTotalizer     | WHOLE_OBJECT | ACTION | 1     | —   | —   | —       | —      | —     | Reset All of the Totalizers  |
|         |                     |                       |              |        |       |     |     |         |        |       | according to Operation       |
|         |                     |                       |              |        |       |     |     |         |        |       | Mode in VT5                  |
| 7016    | Totalizer           | ResetQvTotalizer      | WHOLE_OBJECT | ACTION | 1     | _   | _   | _       | _      | _     | Reset Qv Totalizer           |
| 7017    | Totalizer           | ResetQnTotalizer      | WHOLE_OBJECT | ACTION | 1     | -   | -   | _       |        | _     | Reset Qn Totalizer           |
| 7018    | Totalizer           | ResetQmTotalizer      | WHOLE_OBJECT | ACTION | 1     | —   | —   | —       | —      | —     | Reset Qm Totalizer           |
| 7019    | Totalizer           | ResetEnergyTotalizer  | WHOLE_OBJECT | ACTION | 1     | —   | —   | —       | —      | —     | Reset Energy Totalzier       |
| 7020    | Totalizer           | PresetAllTotalizer    | WHOLE_OBJECT | ACTION | 1     | —   | —   | —       | —      | —     | Preset All of the Totalizers |
|         |                     |                       |              |        |       |     |     |         |        |       | according to Operation       |
|         |                     |                       |              |        |       |     |     |         |        |       | Mode in VT5                  |
| 7021    | Totalizer           | ResetQvTotalizer      | WHOLE_OBJECT | ACTION | 1     | -   | -   | _       | _      | _     | Reset Qv Totalizer           |
| 7022    | Totalizer           | ResetQnTotalizer      | WHOLE_OBJECT | ACTION | 1     | -   | -   | _       | _      | _     | Reset Qn Totalizer           |
| 7023    | Totalizer           | ResetQmTotalizer      | WHOLE_OBJECT | ACTION | 1     | _   | _   | _       | _      | _     | Reset Qm Totalizer           |
| 7024    | Totalizer           | PresetEnergyTotalizer | WHOLE_OBJECT | ACTION | 1     | _   | _   | —       | —      | —     | Preset Energy Totalizer      |
| 7025    | TransmitterServices | resetCB_Runhour       | WHOLE_OBJECT | ACTION | 1     | —   | —   | —       | _      | _     |                              |
| 7026    | Coordinator         | resetFE_Runhour       | WHOLE_OBJECT | ACTION | 1     | —   | —   | —       | _      | _     |                              |
| 7027    | Coordinator         | readParameters        | WHOLE_OBJECT | ACTION | 1     | —   | —   | _       | _      | _     |                              |
| 7028    | Coordinator         | writeParameters       | WHOLE_OBJECT | ACTION | 1     | _   | _   | _       | _      | _     |                              |
| 7029    | Coordinator         | saveCustomerDef       | WHOLE_OBJECT | ACTION | 1     | _   | -   | _       | _      | _     |                              |
| 7030    | Coordinator         | saveFactoryDef        | WHOLE_OBJECT | ACTION | 1     | _   | -   | _       | _      | _     |                              |
| 7031    | Coordinator         | resetCustomerDef      | WHOLE_OBJECT | ACTION | 1     | —   | _   | _       | _      | _     |                              |
| 7032    | Coordinator         | resetFactoryDef       | WHOLE_OBJECT | ACTION | 1     | _   | _   | _       | _      | _     |                              |
| 7033    | TransmitterServices | saveAllAsDefault      | WHOLE_OBJECT | ACTION | 1     | —   | _   | _       | _      | _     |                              |
| 7034    | TransmitterServices | resetAllToDefault     | WHOLE_OBJECT | ACTION | 1     | —   | _   | _       | _      | _     |                              |
| 7035    | TransmitterServices | deviceReset           | WHOLE_OBJECT | ACTION | 1     | _   | _   | —       | —      | —     |                              |

## ... Register table description

### Unsigned Integer 16bit ReadWrite ScanRegister1 U16RW1

#### Note

| Address | Subsystem | Object              | Attribute | Туре       | Count | Min | Max | Default | Enum   | Enum  | Brief Description |
|---------|-----------|---------------------|-----------|------------|-------|-----|-----|---------|--------|-------|-------------------|
|         |           |                     |           |            |       |     |     |         | Values | Names |                   |
| 9000    | Modbus    | configScanRegister1 | 0         | SIMPLE_U16 | 1     | _   | -   | 0       |        | _     |                   |
| 9001    | Modbus    | configScanRegister1 | 1         | SIMPLE_016 | 1     | _   | _   | 0       | _      | _     |                   |
| 9002    | Modbus    | configScanRegister1 | 2         | SIMPLE_016 | 1     | _   | _   | 0       | _      | _     |                   |
| 9003    | Modbus    | configScanRegister1 | 3         | SIMPLE_016 | 1     | _   | _   | 0       | _      | _     |                   |
| 9004    | Modbus    | configScanRegister1 | 4         | SIMPLE_016 | 1     | _   | _   | 0       | _      | _     |                   |
| 9005    | Modbus    | configScanRegister1 | 5         | SIMPLE_U16 | 1     | _   | _   | 0       | _      | _     |                   |
| 9006    | Modbus    | configScanRegister1 | 6         | SIMPLE_U16 | 1     | _   | _   | 0       | _      | _     |                   |
| 9007    | Modbus    | configScanRegister1 | 7         | SIMPLE_U16 | 1     | —   | -   | 0       | _      | _     |                   |
| 9008    | Modbus    | configScanRegister1 | 8         | SIMPLE_U16 | 1     | _   | _   | 0       | _      | _     |                   |
| 9009    | Modbus    | configScanRegister1 | 9         | SIMPLE_U16 | 1     | -   | _   | 0       | _      | —     |                   |
| 9010    | Modbus    | configScanRegister1 | 10        | SIMPLE_U16 | 1     | -   | _   | 0       | —      | —     |                   |
| 9011    | Modbus    | configScanRegister1 | 11        | SIMPLE_U16 | 1     | —   | —   | 0       | _      | _     |                   |
| 9012    | Modbus    | configScanRegister1 | 12        | SIMPLE_U16 | 1     | _   | _   | 0       | _      | _     |                   |
| 9013    | Modbus    | configScanRegister1 | 13        | SIMPLE_U16 | 1     | -   | _   | 0       | _      | _     |                   |
| 9014    | Modbus    | configScanRegister1 | 14        | SIMPLE_U16 | 1     | —   | —   | 0       | —      | —     |                   |
| 9015    | Modbus    | configScanRegister1 | 15        | SIMPLE_U16 | 1     | —   | —   | 0       | _      | _     |                   |
| 9016    | Modbus    | configScanRegister1 | 16        | SIMPLE_U16 | 1     | _   | _   | 0       | _      | _     |                   |
| 9017    | Modbus    | configScanRegister1 | 17        | SIMPLE_U16 | 1     | _   | _   | 0       | _      | _     |                   |
| 9018    | Modbus    | configScanRegister1 | 18        | SIMPLE_U16 | 1     | —   | —   | 0       | _      | —     |                   |
| 9019    | Modbus    | configScanRegister1 | 19        | SIMPLE_U16 | 1     | —   | —   | 0       | _      | —     |                   |
| 9020    | Modbus    | configScanRegister1 | 20        | SIMPLE_U16 | 1     | _   | _   | 0       | —      | —     |                   |
| 9021    | Modbus    | configScanRegister1 | 21        | SIMPLE_U16 | 1     | _   | _   | 0       | _      | _     |                   |
| 9022    | Modbus    | configScanRegister1 | 22        | SIMPLE_U16 | 1     | _   | _   | 0       | _      | _     |                   |
| 9023    | Modbus    | configScanRegister1 | 23        | SIMPLE_U16 | 1     | _   | —   | 0       | _      | _     |                   |
| 9024    | Modbus    | configScanRegister1 | 24        | SIMPLE_U16 | 1     | _   | —   | 0       | _      | _     |                   |
| 9025    | Modbus    | configScanRegister1 | 25        | SIMPLE_U16 | 1     | —   | —   | 0       | _      | _     |                   |
| 9026    | Modbus    | configScanRegister1 | 26        | SIMPLE_U16 | 1     | —   | _   | 0       | _      | _     |                   |
| 9027    | Modbus    | configScanRegister1 | 27        | SIMPLE_U16 | 1     |     |     | 0       | _      | _     |                   |
| 9028    | Modbus    | configScanRegister1 | 28        | SIMPLE_U16 | 1     | _   | _   | 0       | _      | _     |                   |
| 9029    | Modbus    | configScanRegister1 | 29        | SIMPLE_U16 | 1     | _   | _   | 0       | _      | _     |                   |
| 9030    | Modbus    | configScanRegister1 | 30        | SIMPLE_U16 | 1     | _   | _   | 0       | _      | _     |                   |
| 9031    | Modbus    | configScanRegister1 | 31        | SIMPLE_U16 | 1     | _   | _   | 0       | _      | _     |                   |

### Unsigned Integer 16bit ReadWrite ScanRegister2 U16RW2

#### Note

Attempting to read an object after its starting register will return an error code.

| Address | Subsystem | Object              | Attribute | Туре       | Count | Min | Max | Default | Enum<br>Values | Enum<br>Names | Brief Description |
|---------|-----------|---------------------|-----------|------------|-------|-----|-----|---------|----------------|---------------|-------------------|
| 9100    | Modbus    | configScanRegister2 | 0         | SIMPLE U16 | 1     | _   | _   | 0       | _              | _             |                   |
| 9101    | Modbus    | configScanRegister2 | 1         | SIMPLE_U16 | 1     | _   | _   | 0       |                | _             |                   |
| 9102    | Modbus    | configScanRegister2 | 2         | SIMPLE_U16 | 1     | _   | _   | 0       |                | _             |                   |
| 9103    | Modbus    | configScanRegister2 | 3         | SIMPLE_U16 | 1     | _   | _   | 0       | _              | _             |                   |
| 9104    | Modbus    | configScanRegister2 | 4         | SIMPLE_U16 | 1     | _   | _   | 0       | _              | _             |                   |
| 9105    | Modbus    | configScanRegister2 | 5         | SIMPLE_U16 | 1     | _   | _   | 0       |                | _             |                   |
| 9106    | Modbus    | configScanRegister2 | 6         | SIMPLE_U16 | 1     | _   | _   | 0       | _              |               |                   |
| 9107    | Modbus    | configScanRegister2 | 7         | SIMPLE_U16 | 1     | _   | _   | 0       | —              | _             |                   |
| 9108    | Modbus    | configScanRegister2 | 8         | SIMPLE_U16 | 1     | _   | _   | 0       | —              | _             |                   |
| 9109    | Modbus    | configScanRegister2 | 9         | SIMPLE_U16 | 1     | _   | —   | 0       | —              | _             |                   |
| 9110    | Modbus    | configScanRegister2 | 10        | SIMPLE_U16 | 1     | _   | —   | 0       | —              | _             |                   |
| 9111    | Modbus    | configScanRegister2 | 11        | SIMPLE_U16 | 1     | _   |     | 0       |                | _             |                   |
| 9112    | Modbus    | configScanRegister2 | 12        | SIMPLE_U16 | 1     | _   | _   | 0       |                |               |                   |
| 9113    | Modbus    | configScanRegister2 | 13        | SIMPLE_U16 | 1     | _   | _   | 0       |                |               |                   |
| 9114    | Modbus    | configScanRegister2 | 14        | SIMPLE_U16 | 1     | _   | _   | 0       |                | _             |                   |
| 9115    | Modbus    | configScanRegister2 | 15        | SIMPLE_U16 | 1     | _   |     | 0       |                | _             |                   |
| 9116    | Modbus    | configScanRegister2 | 16        | SIMPLE_U16 | 1     | _   | _   | 0       | _              | _             |                   |
| 9117    | Modbus    | configScanRegister2 | 17        | SIMPLE_U16 | 1     | _   |     | 0       |                | _             |                   |
| 9118    | Modbus    | configScanRegister2 | 18        | SIMPLE_U16 | 1     | _   |     | 0       |                | _             |                   |
| 9119    | Modbus    | configScanRegister2 | 19        | SIMPLE_U16 | 1     | _   | _   | 0       | _              |               |                   |
| 9120    | Modbus    | configScanRegister2 | 20        | SIMPLE_U16 | 1     | _   | _   | 0       | _              |               |                   |
| 9121    | Modbus    | configScanRegister2 | 21        | SIMPLE_U16 | 1     | _   | _   | 0       | _              |               |                   |
| 9122    | Modbus    | configScanRegister2 | 22        | SIMPLE_U16 | 1     | _   | _   | 0       | _              |               |                   |
| 9123    | Modbus    | configScanRegister2 | 23        | SIMPLE_U16 | 1     | _   | _   | 0       | _              |               |                   |
| 9124    | Modbus    | configScanRegister2 | 24        | SIMPLE_U16 | 1     | _   | _   | 0       | _              |               |                   |
| 9125    | Modbus    | configScanRegister2 | 25        | SIMPLE_U16 | 1     | _   | _   | 0       | _              |               |                   |
| 9126    | Modbus    | configScanRegister2 | 26        | SIMPLE_U16 | 1     | _   | _   | 0       | _              |               |                   |
| 9127    | Modbus    | configScanRegister2 | 27        | SIMPLE_U16 | 1     | _   | _   | 0       | _              |               |                   |
| 9128    | Modbus    | configScanRegister2 | 28        | SIMPLE_U16 | 1     | _   | _   | 0       | _              |               |                   |
| 9129    | Modbus    | configScanRegister2 | 29        | SIMPLE_U16 | 1     |     |     | 0       | _              | _             |                   |
| 9130    | Modbus    | configScanRegister2 | 30        | SIMPLE_U16 | 1     |     |     | 0       | _              | _             |                   |
| 9131    | Modbus    | configScanRegister2 | 31        | SIMPLE_U16 | 1     | —   | _   | 0       | —              | —             |                   |

## Trademarks

Modbus is a registered trademark of Schneider Automation Inc.

 $\label{eq:profined} \mathsf{PROFINET} \ \mathsf{are} \ \mathsf{registered} \ \mathsf{trademarks} \ \mathsf{of} \ \mathsf{PROFIBUS} \ \& \ \mathsf{PROFINET} \ \mathsf{International}$ 

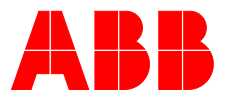

## ABB Measurement & Analytics

For your local ABB contact, visit: **www.abb.com/contacts** 

For more product information, visit: **www.abb.com/flow** 

We reserve all rights in this document and in the subject matter and illustrations contained therein. Any reproduction, disclosure to third parties or utilization of its contents – in whole or in parts – is forbidden without prior written consent of ABB.

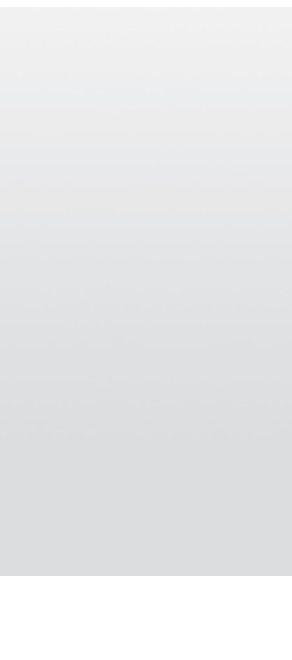

We reserve the right to make technical changes or modify the contents of this document without prior notice. With regard to purchase orders, the agreed particulars shall prevail.

ABB does not accept any responsibility whatsoever for potential errors or possible lack of information in this document.